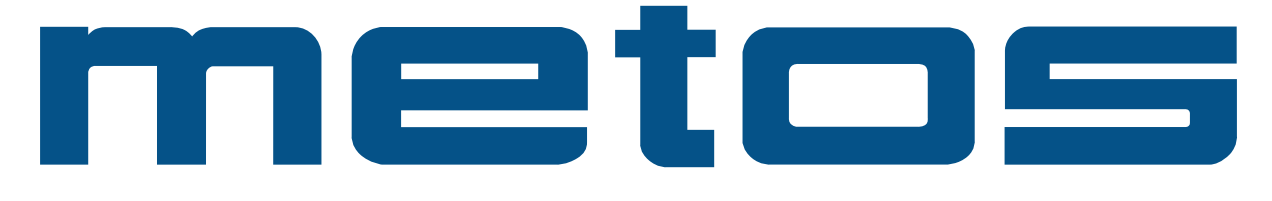

# **ERIKOISKAHVINKEITIN**

# Cafina XT6

# Asennus- ja käyttöohjeet

Käännös valmistajan englanninkielisestä ohjeesta

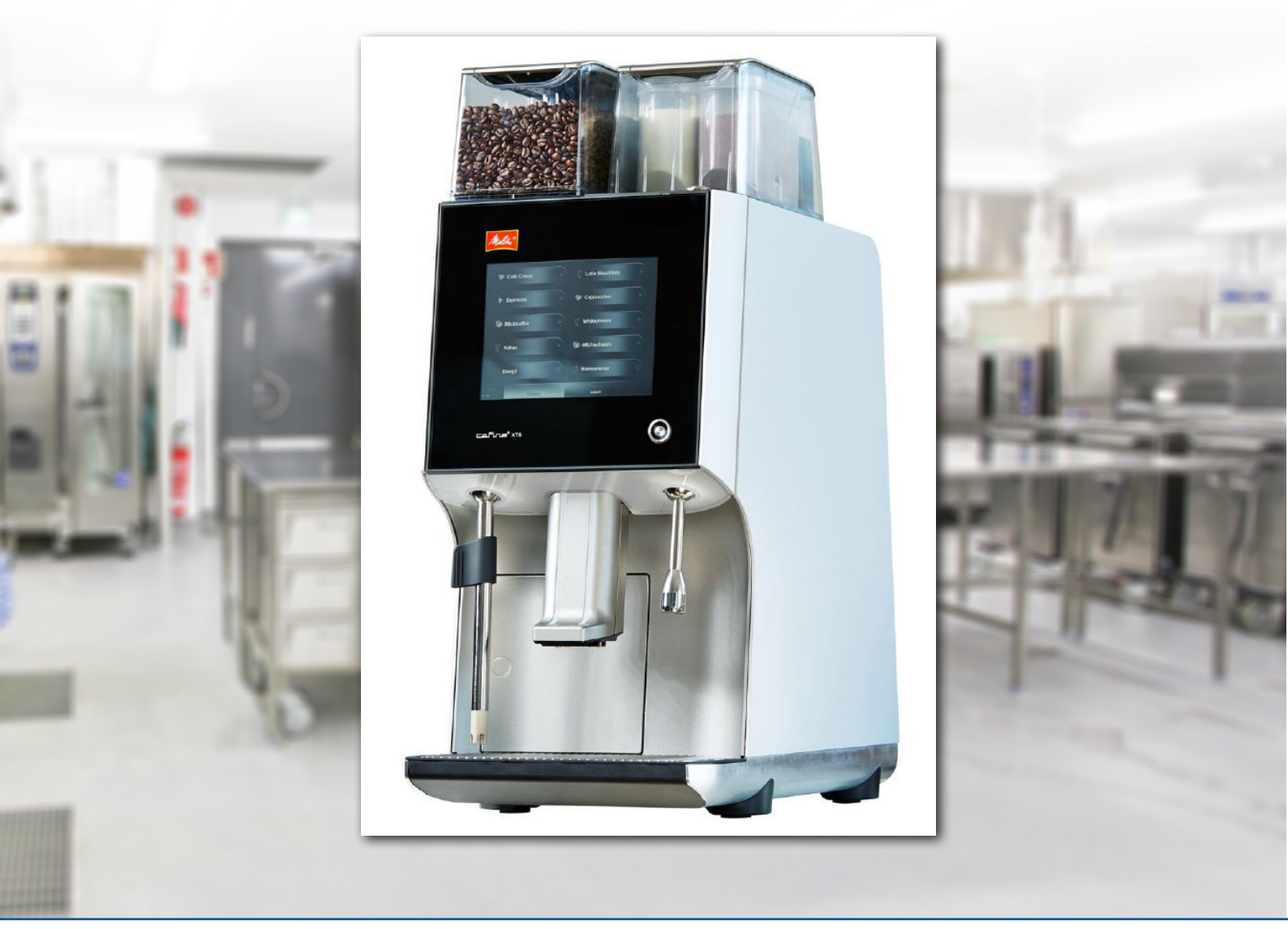

26646 • 20160202 (4.7.2019)

4136202, 4136203, 4136204, 4136206, 4136208, 4136362, 4136370

### SISÄLLYSLUETTELO

| 1.    | Yleistä                                            | 4  |
|-------|----------------------------------------------------|----|
| 1.1.  | Valmistaja                                         | 4  |
| 1.2.  | Nämä ohjeet                                        | 4  |
| 1.3.  | Symbolien selitys                                  | 4  |
| 1.4.  | Laitteen kuvaus                                    | 4  |
| 1.5.  | Tarvikkeet                                         | 5  |
| 2.    | Turvallisuus                                       | 5  |
| 2.1.  | Käyttötarkoitus                                    | 5  |
| 2.2.  | Turvallisuusohjeet                                 | 5  |
| 3.    | Tekniset tiedot                                    | 6  |
| 4.    | Asennus                                            | 7  |
| 4.1.  | Vaatimukset                                        | 7  |
| 4.2.  | Käyttö ilman vesiliitäntää (optio)                 | 8  |
| 5.    | Käyttö                                             | 9  |
| 5.1.  | Käyttöavaimet                                      | 9  |
| 5.2.  | Laitteen päälle ja poiskytkeminen                  | 9  |
| 5.3.  | Täyttö                                             | 11 |
| 5.4.  | Täyttömäärien vahvistus                            | 13 |
| 5.5.  | Porolaatikon tyhjentäminen                         | 13 |
| 5.6.  | Tuotevalinnan lukitus                              | 14 |
| 5.7.  | Järjestelmäilmoitukset                             | 14 |
| 6.    | Tuotteiden annostelu                               | 15 |
| 6.1.  | Tuotteen annostelu                                 | 15 |
| 6.2.  | Tuotteen annostelun keskeyttäminen                 | 15 |
| 6.3.  | Kahvin, maitokahvin sekä maitotuotteiden annostelu | 16 |
| 6.4.  | Kuuman veden annostelu (optio)                     | 16 |
| 6.5.  | Höyryn annostelu (optio)                           | 16 |
| 6.6.  | Tupla-annoksen annosteleminen                      | 17 |
| 6.7.  | Saman tuotteen useamman annoksen sarja-annostelu   | 17 |
| 6.8.  | Saman tuotteen useamman annoksen annostelu         | 18 |
| 6.9.  | Peräkkäisannostelu (Batch mode)                    | 18 |
| 6.10. | Tuotteen annostelu tuotesuodattimen avulla         | 19 |
| 6.11. | Kahvin valmistus jauhetusta kahvista               | 20 |
| 7.    | Asetukset                                          | 20 |
| 7.1.  | Pääkäyttäjävalikon avaaminen                       | 20 |
| 7.2.  | Syötteiden tekeminen                               | 21 |
| 7.3.  | Pääkäyttäjävalikosta poistuminen                   | 21 |
| 7.4.  | Valikkovaihtoehto "Selection"                      | 21 |
| 7.5.  | Valikkovaihtoehto "Product filter"                 | 23 |
| 7.6.  | Valikkovaihtoehto "Product"                        | 23 |
| 7.7.  | Valikkovaihtoehto "Unit"                           | 24 |
| 78    | Valikkovaihtoehto "Operation" (käyttö)             | 25 |

| 8.    | Puhdistus                           | 28  |
|-------|-------------------------------------|-----|
| 8.1.  | Turvatoimet                         | 28  |
| 8.2.  | Puhdistusvälit                      | 28  |
| 8.3.  | Puhdistuskehotus ja annostelun esto | 28  |
| 8.4.  | Puhdistusaine                       | .29 |
| 8.5.  | Jos laite on kytketty säiliöihin    | 29  |
| 8.6.  | Päivittäinen puhdistus              | 29  |
| 8.7.  | Papusäiliön puhdistus               | 33  |
| 8.8.  | Instantjauhesäiliön puhdistus       | 33  |
| 8.9.  | Kosketusnäytön puhdistaminen        | 34  |
| 8.10. | Ulkoinen puhdistus                  | 34  |
| 9.    | Ylläpito                            | .35 |
| 9.1.  | Huoltovälit                         | .35 |
| 9.2.  | Vian sattuessa                      | 35  |
| 9.3.  | Turvatoimet                         | .35 |
| 9.4.  | Huoltovälit                         | .35 |
| 10.   | Kierrätys ja hävittäminen           | .35 |
| 10.1. | Jätehuolto                          | .35 |
| 10.2. | Jäteveden käsittely                 | .35 |
| 10.3. | Puhdistusaineiden hävittäminen      | .35 |
| 10.4. | Laitteen hävittäminen               | 35  |

#### 1. Yleistä

#### 1.1. Valmistaja

Melitta Professional Coffee Solutions GmbH & Co. KG Zechenstr. 60 32429 Minden Germany Internet: www.melitta-professional.de

#### 1.2. Nämä ohjeet

Nämä ohjeet kuuluvat latteen toimitukseen Säilytä tämä ohjekirja huolellisesti laitteen läheisyydessä mahdollisia uusia käyttäjiä varten.

Kopiointi, kääntäminen ja muu monistaminen on kiellettyä ilman valmistajan lupaa. Valmistaja pidättää kaikki oikeudet

#### 1.3. Symbolien selitys

#### 

#### Hengenvaara!

Tämä kuvio kertoo tilanteesta, joka voi aiheuttaa vakavia terveyshaittoja tai jopa kuolemaa. Annettuja ohjeita on noudatettava, jotta tapaturman vaaraa ei syntyisi.

#### **VAROITUS**!

#### Henkilövahinko!

Tämä kuvio kertoo tilanteesta, joka voi aiheuttaa terveyshaittoja jos annettuja ei noudateta.

#### **VARO!**

#### Lieviä vammoja

Tämä kuvio kertoo tilanteesta, joka voi aiheuttaa lieviä vammoja.

#### HUOM!

#### Omaisuusvahinko!

Tämä kuvio kertoo tilanteesta joka voi aiheuttaa omaisuusvahinkoja.

Huomio

#### 1.4. Laitteen kuvaus

Tämä on täysautomaattinen erikoiskahvin valmistuslaite kahvija maitojuomien suurille annostelumäärille. Seuraavia tuotteita voidaan annostella:

- Kahvi- ja maitojuomia
- Instant -juomia
- Kuuma vettä ja höyryä.

Laitteen kuori on valmistettu alumiinista ja korkealuokkaisista muoviosista.

Laite on suunniteltu vastaamaan seuraavia määräyksiä:

- HACCP hygieniaohjeet.
- Kaupallisten tuotteiden sähköturvallisuusmääräyksiä

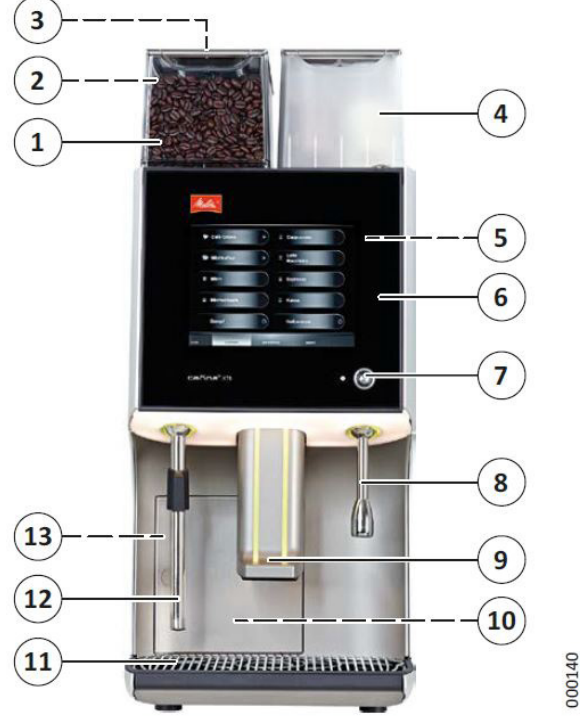

Kuva 1. Laitteen kuvaus

- 1. Papusäiliö 1 (etu)
- 2. Papusäiliö 2 (taka)
- 3. Kouru (säiliön 1 takaosa)
- 4. Instantjauhesäiliön kansi ja säiliö
- 5. Sekoitusyksikkö (etuluukun takana)
- 6. Etuluukku jossa käyttöpaneeli
- 7. Käyttöavaimen lukija
- 8. Kuuman veden annosteluputki (optio)
- 9. Tuotteen annostelusuutin (korkeussäädettävä)
- 10. Kahviporolaatikko (kahviporolaatikon luukun takana)
- 11. Tippavesiritilä
- 12. Höyryn annosteluputki (optio)
- 13. Pääkytkin (luukun takana)

Laitteen tyyppikilpi sijaitsee kahviporolaatikon luukun takana

#### 1.5. Tarvikkeet

#### Seuraavat varusteet kuuluvat laitteen toimitukseen:

- 2 käyttäjän avainta (vihreä
- 1 huoltoavain (keltainen)
- 1 puhdistusastia
- 1 poistotyökalu
- 1 drain clip
- 1 mikrokuituliina
- 1 rasia Melitta® Cafina® Combi-Tabs (art. no. 24718)
- 10 pussia of Melitta® Cafina® AMC phdistusainetta (art. no. 25363)
- 1 kahvimitta (6g)
- 1 x käyttöohjeet

#### Saatavilla olevat tarvikkeet

| Kupinlämmitin                                 | XT CW30                                             |
|-----------------------------------------------|-----------------------------------------------------|
| Maitojäähdyttimet                             | XT MC18, XT MC30,<br>XT MCU30                       |
| Yhdistetty maidonjäähdytin<br>/ kupinlämmitin | XT MC-CW30                                          |
| Laskutusjärjestelmä                           | Kolikkoautomaatti, rahanvaih-<br>taja, kortinlukija |
| Kahviporojen tyhjenny                         | Tyhjennysastia                                      |
| Säiliöt                                       | Lukittavat papusäiliöt                              |

#### 2. Turvallisuus

#### 2.1. Käyttötarkoitus

Tämä on täysin automaattinen kahvinkeitin kahvin, kahvin ja maidon sekä maitotuotteiden ja kuuman veden päivittäiseen annosteluun.

#### Seuraavat käyttötavat ovat käytettävissä:

- Käyttökoulutusta saaneen henkilökunnan käytettäväksi
- Valvottuun itsepalvelukäyttöön
- Kiinteästi vesiverkkoon kytkettynä
- Ilman vedenpainetta käytettäväksi käyttäen vesi- ja poistovesisäiliöitä
- Kiinteästi asennettavaksi kuiviin sisätiloihin.

#### Tämä laite ja sen osat ei ole tarkoitettu:

- Käytettäväksi paikassa, jossa on korkea ilmankosteus (esim. tiloissa jossa on höyryä muodostavia laitteita) tai ulkotiloissa.
- Ajoneuvoissa tai siirrettävissä kohteissa (ottakaa yhteyttä toimittajaan).

#### 2.2. Turvallisuusohjeet

#### 2.2.1. Yleistä

Nämä turvallisuusohjeet koskevat ainoastaan itse laitetta. Tämän lisäksi saattaa olla muita ohjeita ja määräyksiä koskien hygieniaa ja turvallisuutta.

- Käytä laitetta vasta kun olet lukenut ja ymmärtänyt näitä ohjeita.
- Huomioi aina käytettäessä tätä laitetta tämän ohjeen kaikkia ohjeita ja huomautuksia.
- Säilytä nämä ohjeet latteen lähellä.

#### 2.2.2. Henkilökunnalle

- Henkilöt (mukaan lukien lapset), joiden fyysiset tai psyykkiset valmiudet tai tietotaito eivät ole riittävät eivät tule käyttää laitetta ilman turvallisuudesta vastaavan henkilön valvontaa.
- Alle 8-vuotiaat lapset on pidettävä poissa laitteelta.
- Lapsia on valvottava, etteivät pääse leikkimään laitteella.
- Lapset saavat puhdistaa ja huoltaa vain, jos ne ovat asianmukaisesti valvottuja.
- Henkilöiden, joilla on rajallinen kokemus ja tietämys, on kyettävä tunnistamaan virheellisestä käytöstä aiheutuvat vaarat.
- Tätä laitetta käyttävien henkilöiden tulee olla perehdytettyjä laitteen oikeaan ja turvalliseen käyttöön.
- Laitteen säätö, puhdistus ja asetuksien tekeminen saa suorittaa ainoastaan asentaja tai tähän koulutettu henkilö
- Väärin tehdyt korjaustyöt voivat aiheuttaa käyttäjälle huomattavan riskin.
- Asiakaspalveluun varattua aluetta saa käyttää vain henkilöt, joilla on riittävästi tietoa ja käytännön kokemusta laitteista, erityisesti turvallisuuden ja hygienian osalta.
- Laitteen asetuksia, puhdistusta ja valmisteluita saa suorittaa vain asentajan tai valmistajan kouluttamat henkilöt.
- Vialliset komponentit saa korvata vain alkuperäisillä varaosilla. Muussa tapauksessa takuuehdot mitätöidään.

#### 2.2.3. Oikea käyttö

- Laitteeseen tunkeutuva vesi voi vaurioittaa sitä. Laite ei ole suojattu vesisuihkuilta. Suojaa laite vedeltä.
  - Älä koskaan kaada vettä laitteen päälle.
  - Älä käytä mitään suihkuavaa vettä, painepesuria tai höyryä laitteen puhdistamiseen.
  - Älä koskaan sijoita laitetta paikalle jossa mahdollisesti käytetään vesisuihkua.
- Jos laite jää käyttämättä pidemmäksi aikaa, sulje vesi- ja sähkönsyötöt.
- Älä koskaan avaa laitteen kansia, ellei nimenomaan pyydetään tekemään niin. Älä koskaan irrota ruuveja ja osia jotka ovat ruuveilla kiinni. Sähköistettyjen osien koskeminen voi johtaa kuolemaan.
- Älä koskaan laita käsiä laitteen aukkoihin sen ollessa käynnissä
- Älä pidä mitään ruumiinosia tarjoiluhanojen alla kun kuumaa nestettä tai höyryä annostellaan. Tätä voi tapahtua seuraavissa tilanteissa:
  - Päälle kytkemisen yhteydessä.
  - Kun juomia tarjoillaan.
  - Automaattisen puhdistuksen aikana.
  - Huuhteluprosessin aikana (esimerkiksi laitteen sammutuksen yhteydessä).
- Älä kosketa laitteen kuumia osia
- Kun tuotteita annostellaan, on olemassa palovamman vaara. Ole aina varovainen kuumien juomien käsittelyn yhteydessä.
- Huomioi kaikkia näkyviä vaurioita tai toimintahäiriöitä. Ilmeisiä toimintahäiriöitä ovat vesivuodot, haju ja lämmönmuodostus, epätavalliset äänet sekä näytöllä olevat virheilmoitukset. Epätavallisissa tilanteissa:
  - Katkaise laitteen virransyöttö irrottamalla pistoketta pistorasiasta.
  - Sulje vedensyöttö.
  - Ota yhteyttä huoltoon
  - Pyydä huoltohenkilökuntaa tarkistamaan ja huoltamaan laitetta.
- Puhdista laite vähintään kerran päivässä, erityisesti maidon kanssa kosketuksissa olevat osat. Epäpuhtaudet voivat aiheuttaa terveysongelmia.
- Noudata kaikkia puhdistus-, tarkastus- ja huoltovälejä ohjeiden mukaisesti. Muuten turvallisuus, toiminnallinen luotettavuus ja kestävyys saattavat heikentyä.

### 3. Tekniset tiedot

#### Laite

| $Mitat(L \times S \times K)$ | 300 x 580 x 715 mm      |
|------------------------------|-------------------------|
| Paino                        | n. 60 kg                |
| Papusäiliö                   | 2 x 3 l / 2 x n. 1000 g |
| Instantsäiliö                | 2 x 1 l / 2 x 450-800 g |
| Porolaatikon kapasiteetti    | n. 30 annosta           |

#### Käyttötiedot

| Tuntukapasiteetti                  | 20-25 l kuumaa vettä tai n. 150<br>kuppia maitokahvia |
|------------------------------------|-------------------------------------------------------|
| Sallittu ympäristön läm-<br>pötila | +5 +30 °C                                             |
| Sallittu ilmankosteus              | < 80 % ei kondensoiva                                 |

#### Liitännät

| Sähköliitäntä                     | 200-240 V, 50-60 Hz                                                                                                    |
|-----------------------------------|----------------------------------------------------------------------------------------------------|
| Maksimi liitäntäteho              | 2175-3040 W                                                                                                    |
| Sulake (asiakkaan vas-<br>tuulla) | 16 A (pakollinen)                                                                                                    |
| Liitäntäjohto                     | 1.8 m maadoitetulla pistokkeella                                                                                                    |
| Vesiliitäntä                      | G ¾" ulkokierre                                                                                                    |
| Vedenpaine                        | Min. 2.5 bar (250 kPa, dynaami-<br>nen) virtauksella n. 2 l/min; jos<br>yli 6 bar (600 kPa) tulee liitäntä<br>varustaa paineenalennusventtii-<br>lillä |
| Veden laatu                       | 1-3 °dKH, ei toimenpiteitä.<br>Yli 4 °dKH, suodatinta (Brita<br>vesisuodatin).<br>Alle 1 °dKH, kysy toimittajalta.                                     |
| Poistovesiliitäntä                | Väh. DN 25 - NW 1"                                                                                                    |
| Melutaso                          | < 70 dB(A)                                                                                                    |

#### 4. Asennus

Tämän laitteen asennus on suoritettava valmistajan antamien ohjeiden mukaisesti paikallisia ohjeita ja määräyksiä noudattaen. Laitteen saa liittää sähkö- ja vesiverkostoon ainoastaan tarvittavan ammattipätevyyden omaava henkilö.

#### 4.1. Vaatimukset

Varmista, että alla olevat asennuspaikalle asetetut vaatimukset on täytetty ennen laitteen asennusta ja käyttöönottoa.

#### 4.1.1. Vesiliitäntä

Vesiliitäntä on varustettava helposti suljettavalla sulkuhanalla ja tulee olla kansallisten määräyksien, esim. EN 61770 mukainen.

Vedenpaine ja laatu tulee olla teknisten tietojen mukaiset.

Käytä ainoastaan uutta liitäntäletkua! Vanhaa, jo käytettyä letkua ei saa liittää enää uudestaan.

Poistovesi tulee liittää kiinteään viemäriin kiinteästi hajulukon kautta. Välttääkseen laitteen saastumisen tulee poistovesiliitäntä suojata takaimuventtiilillä.

#### 4.1.2. Sähköliitäntä

Asennuspaikan sähköliitäntä on oltava laitteen arvokilven mukainen.

Syöttölinja tulee asiakkaan toimesta varustaa sulakkeella ja vikavirtasuojalla (max. 30 mA)

Jos laite liitetään sähköverkkoon pistokkeella, tulee pistorasia sijaita paikassa, johon on helppo pääsy jotta pistoke voidaan helposti tarvittaessa irrottaa käytön aikana.

Laite vaatii oman pistorasian.

#### 4.1.3. Asennuspaikka

Laitetta saa asentaa ainoastaan kuiviin sisätiloihin. Kosteus ja lämpötila saattavat haitata laitteen toimivuutta ja turvallisuutta.

Laitetta ei saa asentaa eikä varastoida tiloissa, jossa lämpötila saattaa laskea pakkasen puolelle.

#### Laitteen ympärille tulee jättää tarpeeksi tilaa:

Laitteen taakse ......Vähintään 5 cm Laitteen yläpuolelle .....Vähintään 20 cm

Laite tule asentaa niin, että sitä voidaan valvoa sen ollessa itsepalvelukäytössä.

Asenna laite tasaiselle vaakasuoralle tärinävapaalle alustalle. Säädä tarvittaessa laite suoraksi sen säädettävien jalkojen avulla.

#### 4.1.4. Käytettävät raaka-aineet

Käytä hyvälaatuisia, automaattisille kahvinvalmistuslaitteille sopivia kahvipapuja.

Vieraat esineet kuten puunpalaset, kivet tai metalli tulee poistaa kahvimyllyn vaurioitumisen välttämiseksi.

Käytä hyvälaatuista automaattisille kahvinvalmistuslaitteille sopivaa kahvia (jauhettua) tai instant tuotetta. Älä käytä paakkuuntuneita tuotteita.

Parhaan mahdollisen kylmän maitovaahdon saavuttamiseksi, käytä UHT käsiteltyä maitoa, joka on jäähdytetty lämpötilaan 3 °C (± 2 °C).

Älä käytä maitoa, jota ei ole käsitelty meijerissä.

Laktoositon maito, muiden eläinten kuin lehmien maito, soijamaito, vaihtoehtoiset proteiinilähteet tai lisäaineet voidaan käyttää, mutta maitojärjestelmän puhdistus ei tällöin voida varmistaa. Laitteen omistaja / käyttäjä on vastuussa kaikista käyttöhäiriöistä ja huollon kustannuksista. HUOM!

#### 4.2. Käyttö ilman vesiliitäntää (optio)

Jos laitetta ei voida kytkeä vesi- ja viemäriverkkoon voidaan se myös käyttää kahden säiliön avulla.

Tässäkin tapauksessa tulee huolehtia vedenlaadusta. Tuorevesisäiliö tulee tarvittaessa täyttää vesisuodattimen (Brita) kautta.

Ainoastaan valtuutettu henkilökunta saa suorittaa säiliöliitännän.

Säiliökäytössä tulee kiinnittää erityistä huomiota hygieniaan. Kts. 8.5.

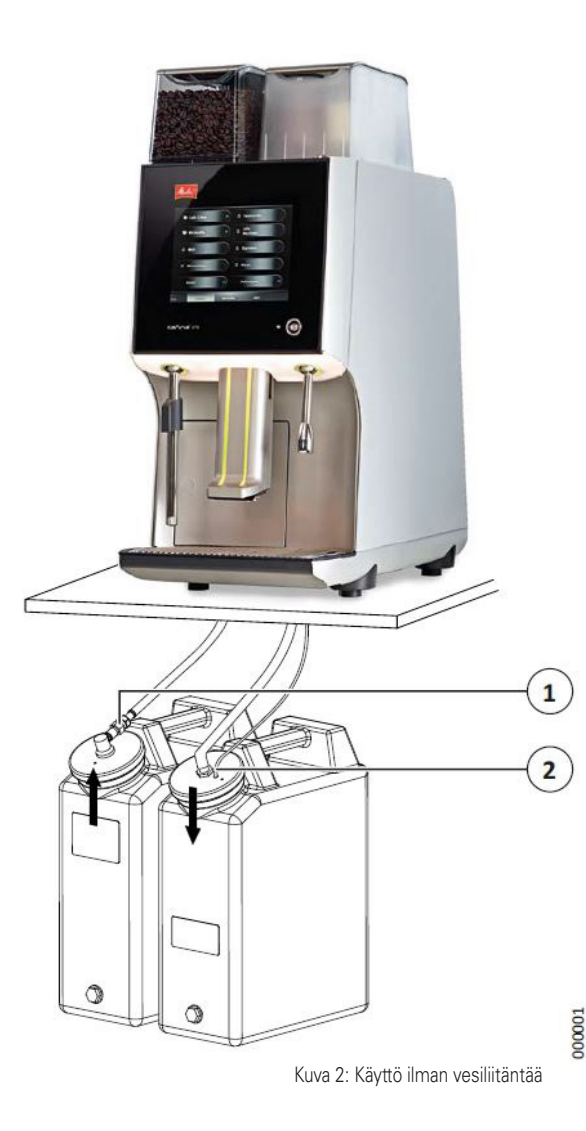

Päivittäisessä käytössä on tuorevesisäiliö täytettävä riittävällä vesimäärällä ja jätevesisäiliö on tarvittaessa tyhjennettävä.

#### 4.2.1. Tuorevesisäiliön täyttäminen

- 1. Irrota syöttöletkun (1) pikaliitäntä.
  - Siirrä rengas taaksepäin kytkentäkappaleesta.
  - Irrota pistokeliitin kytkentäkappaleesta.
- 2. Avaa säiliön kansi.
- Puhdista tuorevesisäiliö ja sen kansi ennen täyttämistä tavallisella astianpesuaineella ja huuhtele puhdistusainejäämät huolellisesti.
- 4. Täytä säiliö tuoreella raikkaalla vedellä.
  - Huolehdi vedenlaadun raja-arvoista. Tuorevesisäiliö tulee tarvittaessa täyttää vesisuodattimen (Brita) kautta.
- 5. Ruuvaa säiliön kansi takaisin.
- 6. Liitä syöttöletku (1) säiliöön
  - Kiinnitä pistokeliitin kytkentäkappaleeseen.
  - Tarkista, että pistokeliitäntä on kunnolla kiinni
- ✓ Tuorevesisäiliö on käyttövalmis

#### 4.2.2. Jätevesisäiliön tyhjentäminen

- 1. Irrota tyhjennysputki (2) säiliön kannesta.
- 2. Ruuvaa auki jätevesisäiliön kansi.
- 3. Tyhjennä säiliö.
- 4. Ruuvaa säiliön kansi takaisin.
- 5. Työnnä tyhjennysputki (2) säiliön kannessa olevan reiän läpi.
- ✓ Jätevesisäiliö on käyttövalmis.

### 5. Käyttö

Ensimmäinen käyttöönotto tapahtuu asiakaspalvelun avulla. Jos haluat ottaa laitteen uudelleen käyttöön pysäytyksen jälkeen, puhdista laite ohjeiden mukaisesti (katso luku 8).

#### 5.1. Käyttöavaimet

Laitteen mukana toimitetaan kaksi käyttäjän avainta (vihreä) yksi huoltoavain (keltainen).

#### 5.1.1. Vihreä avain (käyttäjä)

Vihreällä käyttäjän avaimella voidaan suorittaa seuraavat toimenpiteet:

- Laitteen päälle / poiskytkeminen (on/off).
- Täyttöasteiden muuttaminen.
- Suorittaa laitteen puhdistus.
- Kosketusnäytön puhdistus.

#### 5.1.2. Huoltoavain (keltainen)

Keltaisella huoltoavaimella voidaan suorittaa samat toimenpiteet kun vihreällä avaimella ja sen lisäksi seuraavat toimenpiteet:

- Muuttaa laitteen asetuksia.
- Tarjoiltavien juomien hallinnointi.
- Luoda / muuttaa tuoteryhmiä.
- Tarkistaa kulutusta ja tuotteiden statistiikkaa.

#### 5.1.3. Ilman käyttöavainta

#### Palvelukäyttö

Ilman käyttöavainta voidaan suorittaa samat toimenpiteet:

- Annostella esiasetettuja juomia.
- Annostella höyryä.
- Sammuttaa laite.
- Täyttöasteiden muuttaminen.
- Suorittaa laitteen puhdistus.
- Kosketusnäytön puhdistus.

#### Itsepalvelukäyttö

Ilman käyttöavainta voidaan ainoastaan annostella esiasetettuja juomia.

## 5.1.4. Sisäänkirjautuminen käyttöavaimen avulla

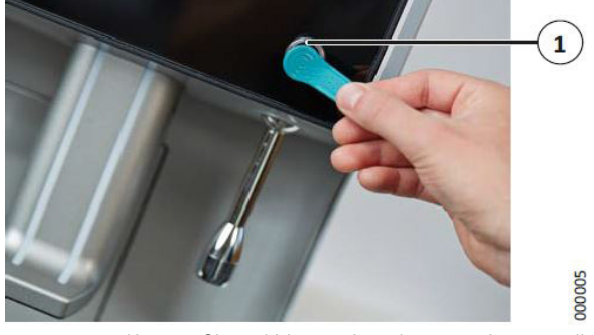

Kuva 3: Sisäänkirjautuminen käyttöavaimen avulla

1. Aseta yksi avaimista (1) lukijaan (katso kuva 5) niin, että liitäntäpinnat ovat kunnolla kosketuksessa toisiinsa.

✓ Olet kirjautunut sisään ja voi käyttää avaimen mukaiset toiminnot.

#### 5.2. Laitteen päälle ja poiskytkeminen

#### 5.2.1. Päälle kytkeminen

- 1. Tarkista, että tulovesihana on auki.
- 2. Avaa porolaatikon ovi (katso 5.5).
- 3. Kytke laite päälle vasemmalla olevan pääkytkimen avulla.
- 4. Jatka luvun 6.2.1 mukaisesti.

#### HUOM!

Pääkytkimen avulla voidaan laite sammuttaa kokonaan, esimerkiksi pidemmän seisokin ajaksi.

#### 5.2.2. Valmiustila

Päivittäisessä käytössä riittää, että laite kytketään päälle ja pois päältä näytön avulla (valmiustilakäyttö):

- 1. Toimintatilasta riippuen toimi seuraavasti:
- Itsepalvelukäyttö: Aseta yksi avaimista lukijaan.
- Palvelukäyttö: Kosketa näyttöä.

Näytölle ilmestyy kysymys "Switch on unit?"

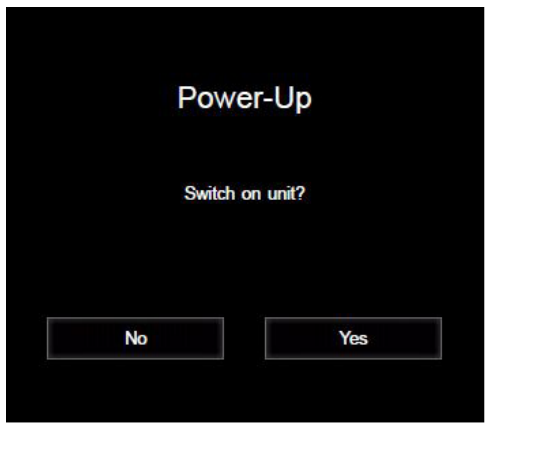

Kuva 4: Laitteen päälle kytkeminen

000151

2. Vahvista painamalla "Yes".

Käynnistysprosessi käynnistyy ja kestää muutaman minuutin.

#### **VARO**!

#### Kuumien nesteiden aiheuttama palovamman vaara!

Tarjoiluhanoista tulee kuumaa vettä putkienhuuhtelemisen yhteydessä.

- Älä koskaan laita käsiä juomien annostelualueelle.
  - Putkia huuhdellaan.
  - Laite lämpenee vaadittavaan lämpötilaan.
  - Höyrynkehittimeen muodostuu tarvittava paine.

Vilkkuva LED merkkivalo avaimen liitännässä ilmaisee, että käynnistysprosessi käynnissä. Kun laite on valmis käyttöön palaa LED tasaisesti.

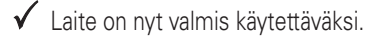

#### HUOM!

Käynnistyksen jälkeen on säiliöiden täyttöasteet tarkistettava. Täytä tarvittaessa säiliöitä ja vahvista täyttöasteet.

#### 5.2.3. Poiskytkeminen

#### HUOM!

Hygieniasyistä laitetta El SAA kytkeä pois päältä jos se ei ennen sitä ole puhdistettu.

Käytä aina "Clean and switch off full system" (Puhdista ja sammuta) toimintoa. "Switch off" (Sammuta) toimintoa (huoltovalikossa) saa käyttää AINOASTAAN jos laite on puhdistettu eikä sen jälkeen ole annosteltu juomia. Sammutettaessa siirtyy laite stand-by (valmius) tilaan.

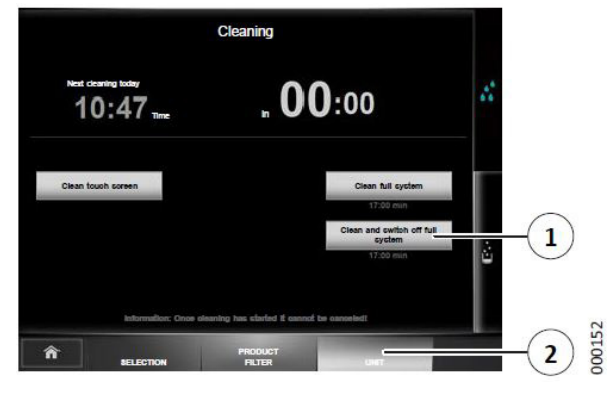

Kuva 5: Laitteen poiskytkeminen

- 1. Paina näytön "Unit" painiketta (2).
  - Itsepalvelukäytössä täytyy ensin kirjautua avaimella (katso luku 5.1.4).
- 2. Paina "Clean and switch off full system" painiketta (1).
  - The next steps are described in chapter 8.6 on page 29.

✓ Puhdistusohjelma käynnistyy. Puhdistusohjelman jälkeen kytkeytyy laite pois päältä.

#### Jos laite jää pidemmäksi aikaa käyttämättä

Katkaise veden- ja sähkönsyöttö jos laite jää pidemmäksi aikaa käyttämättä.

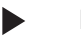

HUOM!

Hygieniasyistä laitetta El SAA kytkeä pois päältä jos se ei ennen sitä ole puhdistettu. Jos haluat poistaa laitteen käytöstä, ota yhteyttä asiakaspalveluun.

#### 5.3. Täyttö

#### HUOM!

Säiliön täyttöaste tulee aina vahvistaa kun säiliö on täytetty (katso luku 5.4).

#### 5.3.1. Papusäiliön täyttö

Laitteessa on yksi tai kaksi papusäiliötä riippuen mallista.

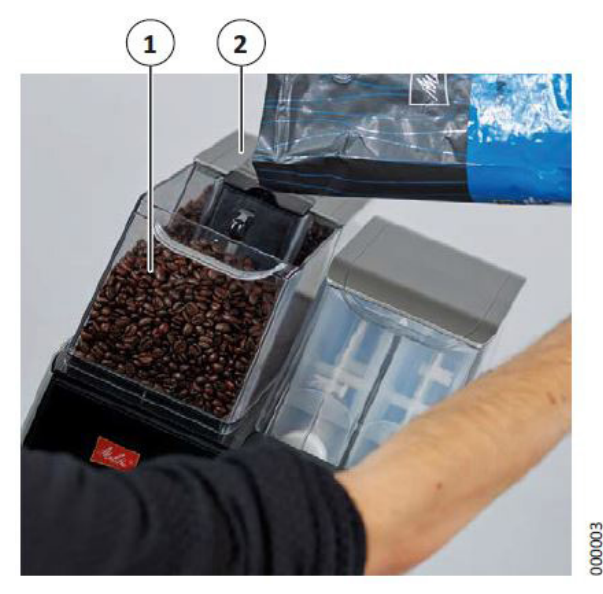

Kuva 6: Papusäiliön täyttäminen

- 1. Poista kahvipapusäiliöiden kannet.
- 2. Täytä oikeat pavut vastaavaan säiliöön, esimerkiksi espressopapuja säiliöön 1 (1) ja kahvipapuja säiliöön 2 (2).
- 3. Sulje papusäiliöiden kannet.
- ✓ Kahvipapusäiliöiden täyttö on nyt suoritettu.

Täyttämisen helpottamiseksi voidaan säiliö irrottaa

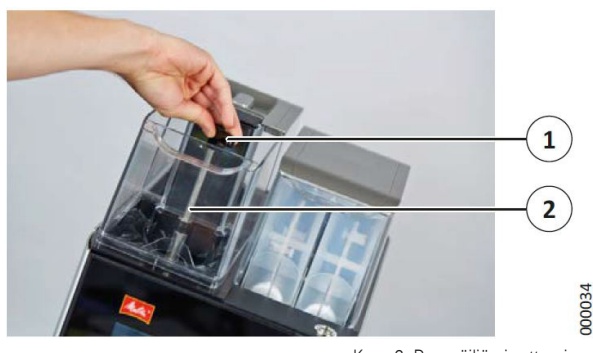

Kuva 6: Papusäiliön irrottaminen

- 1. Poista kahvipapusäiliön kansi.
- 2. Käännä vipua (1) ¾ kierrosta vastapäivään.
- 3. Poista papusäiliö (2).
- 4. Täytä papusäiliö kahvipavuilla.
- 5. Aseta papusäiliö takaisin laitteeseen.
- 6. Käännä vipua ¾ kierrosta myötäpäivään takaisin alkuperäiseen asentoon.
- 7. Asenna kansi takaisin.
- ✓ Kahvipapusäiliöiden täyttö on nyt suoritettu.

#### HUOM!

Porolaatikko tulee aina tyhjentää papusäiliön täytön yhteydessä (katso luku 5.5).

#### 5.3.2. Instantsäiliön täyttäminen

#### HUOM!

#### Varo vahingoittamasta instantsäiliön kotelon kantta!

Instantsäiliön kotelon kansi ei ole avattavissa. Säiliö saattaa vaurioitua jos kansi yritetään avata. Säiliön kotelon lukko on avattava ennen täyttöä.

#### Täytä instantäiliö alla olevan mukaisesti:

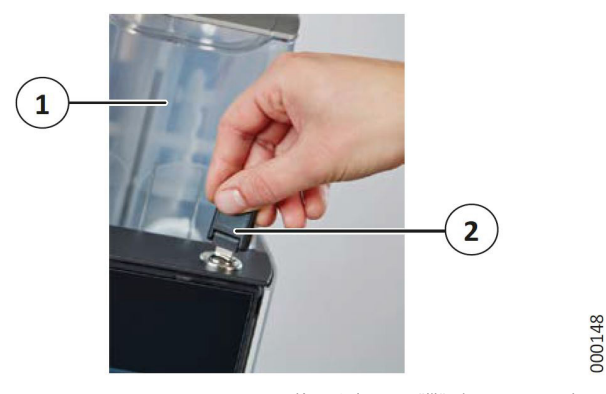

Kuva 8: Instantsäiliön kannen avaaminen

- 1. Avaa laitteen ovi avaimen (2) avulla.
- 2. Poista instantsäiliön kotelo (1) nostamalla varovasti.

Laitteessa on yksi tai kaksi instantsäiliötä mallista riippuen.

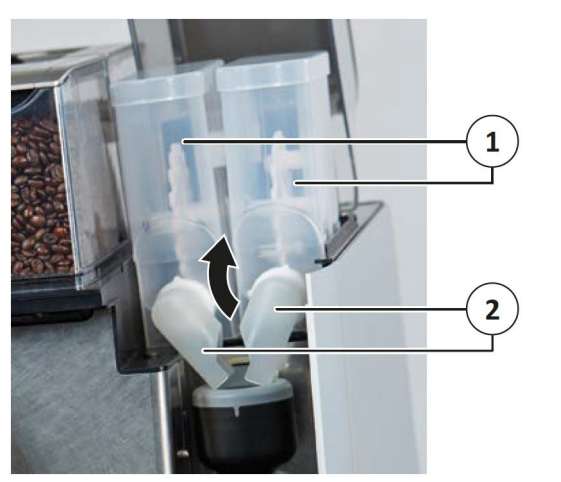

00147

Kuva 9: Instantsäiliö

- Vältä instantjauheen läikkymistä ulos kääntämällä instantjauhekouru (2) ylöspäin.
- 4. Poista instantjauhesäiliö (1).
- 5. Poista instantjauhesäiliön kansi.
- 6. Täytä oikea instant jauhe vastaavaan säiliöön, esimerkiksi kaakao.
  - Varmista, että jauhe ei ole pakkaantunut.
- 7. Laita kansi takaisin paikalleen.
- 8. Laita instantjauhesäiliö takaisin paikalleen.

- 9. Käännä instantjauhekouru alas sekoittimeen.
- 10. Sulje instantjauhesäiliöiden kotelo.
- 11. Sulje laitteen ovi.
- ✓ Instantsäiliön täyttö on nyt suoritettu.

#### 5.3.3. Maidon täyttäminen (optio)

Laitteessa on yksi tai kaksi maitosäiliötä mallista riippuen.

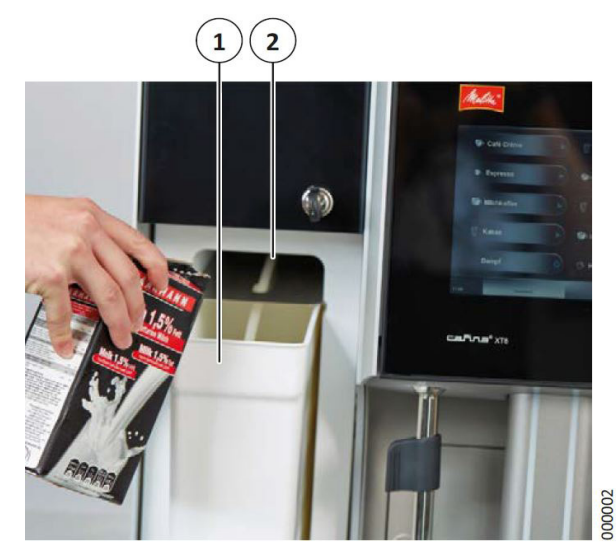

Kuva 10: Maitosäiliön täyttäminen

- 1. Avaa maitojäähdyttimen ovi.
- 2. Täytä maitosäiliö (1) esijäähdytetyllä maidolla tai valmistele säiliö, joka on täytetty esijäähdytetyllä maidolla.
- 3. Laita maidon imuputki (2) maitosäiliöön.
- 4. Sulje maitojäähdyttimen ovi.
- ✓ Maitosäiliön täyttö on nyt suoritettu.

#### 5.4. Täyttömäärien vahvistus

Joka kerta kun joku säiliöistä täytetään, tulee täyttö vahvistaa.

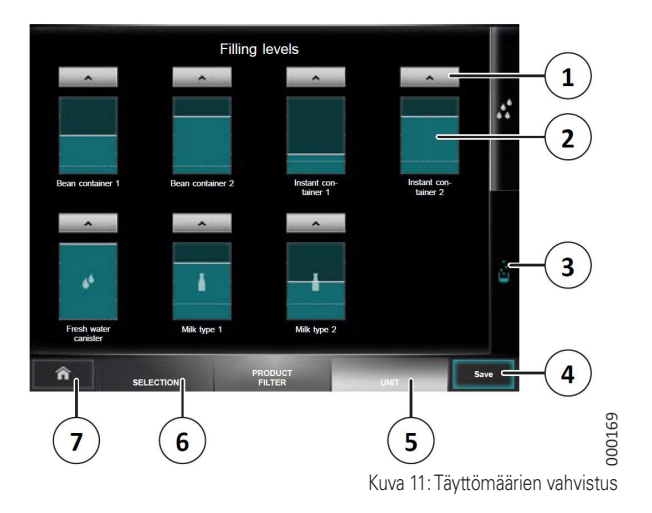

- 1. Paina näytön "Unit" painiketta (5).
  - Itsepalvelukäytössä täytyy ensin kirjautua avaimella (katso luku 5.1.4).
- 2. Paina painiketta "Filling levels" (3).
- Paina vastaavaa "^" -painiketta (1) täyttöasteen yläpuolella, kun haluat merkitä seuraavien säiliöiden täytön (vasemmalta oikealle ja ylhäältä alas):
  - Papusäiliö 1 (etu)
  - Papusäiliö 2 (taka)
  - Instantsäiliö 1 (vasen)
  - Instantsäiliö 2 (oikea)
  - Tuorevesisäiliö
  - Maito tyyppiä 1
  - Maito tyyppiä 2
- 4. Tallenna muutokset painamalla "Save" painiketta (4).
  - Muussa tapauksessa sinua pyydetään vahvistamaan, haluatko hylätä muutokset tai haluatko palata muutosten tallentamiseen.
- ✓ Täyttömäärät on nyt vahvistettu.

Palaa aloitusnäyttöön seuraavasti:

- Itsepalvelukäytössä: Paina "Home" painiketta (7).
- Palvelukäytössä: Paina "Selection" painiketta (6).

Täyttöasteen voi myös säätää vielä tarkemmin.

- Paina halutun säiliön, esimerkiksi instantsäiliö 2 (2), täyttömääränäyttöä.
  - Uusi ikkuna avautuu.

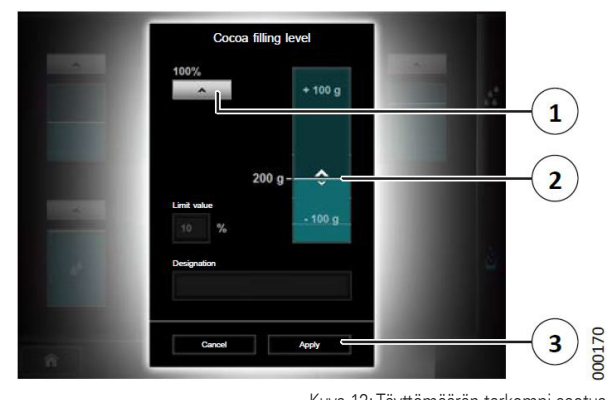

Kuva 12: Täyttömäärän tarkempi asetus

- 6. Valitse yksi seuraavista vaihtoehdoista:
- Merkitse, että säiliö on täynnä painamalla painiketta "^" (1).
- Kosketa täyttöasteen näyttöä palkin (2) ylä- tai alapuolella, jolloin voit asettaa täyttöastetta askeleissa
- Liu'uta täyttöasteen näytön palkkia (2).
- Ota asetukset käyttöön ja palaa edelliseen näyttöön painamalla "Apply" (3) -painiketta.
- 8. Tallenna muutokset painamalla "Save" painiketta (4).
  - Muussa tapauksessa sinua pyydetään vahvistamaan, haluatko hylätä muutokset tai haluatko palata muutosten tallentamiseen.
- ✓ Täyttömäärät on nyt vahvistettu.

Jos jonkun säiliön täyttöaste tuotetta annostellessa laskee alle asetetun arvon, tulee näyttöön varoitus. Jos varmistat, että säiliö on täytetty uudelleen, voit säätää uuden täyttöasteen heti kuvan 12 mukaisessa ikkunassa.

#### 5.5. Porolaatikon tyhjentäminen

Kahviporolaatikkoa on tyhjennettävä jos laite ei ole varustettu lisävarusteena saatavalla porosäiliöllä.

Porolaatikon ollessa melkein täynnä tulee näytölle ilmoitus, että porolaatikko on tyhjennettävä:

- Jos porolaatikko on 75% täynnä, voidaan ainoastaan muutama suodatus suorittaa.
- Jos porolaatikko on 100% täynnä, voidaan ainoastaan annostella juomia, jotka eivät aiheuta kahviporoa.

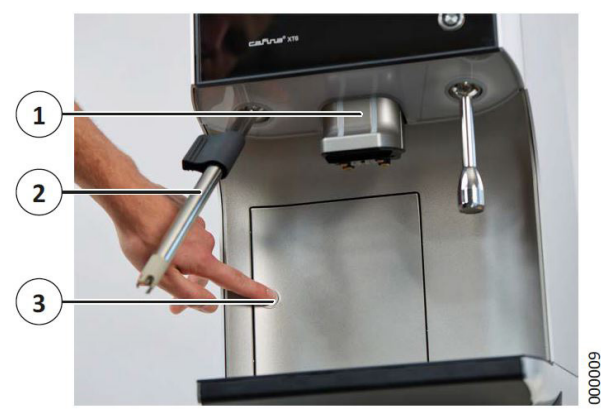

Kuva 13: Porolaatikon tyhjentäminen

- 1. Käännä höyryputki (2) (optio) eteenpäin.
- 2. Siirrä kahvin tarjoiluhana (1) yläasentoon.
- 3. Paina kevyesti porolaatikon ovea (3) kunnes se aukeaa.
- 4. Vedä ulos porolaatikko.
- 5. Tyhjennä porolaatikko. Hävitä kahviporot tavallisten talousjätteiden seassa.
- 6. Laita porolaatikko takaisin paikalleen..
- 7. Sulje porolaatikon ovi (3).

Jos porolaatikko on ulosvedettynä yli 3 sekuntia, ilmestyy näytölle laatikon takaisin laiton jälkeen kysymys "onko porolaatikko tyhjennetty":

8. Vahvista tyhjennys painamalla "Yes" painiketta

✓ Porolaatikko on nyt tyhjennetty.

#### 5.6. Tuotevalinnan lukitus

Tuotevalinta voidaan tilapäisesti lukita seuraavasti:

- Aseta huoltoavain (keltainen) lukijaan niin, että liitäntäpinnat ovat kunnolla kosketuksessa toisiinsa.
- 2. Paina näytön "Unit" painiketta.
- 3. Paina näytön "Lock product choice" painiketta.

✓ Tuotevalinta on nyt lukittu

Aktivoi tuotevalinta uudestaan asettamalla yksi käyttöavaimista lukijaan niin, että liitäntäpinnat ovat kunnolla kosketuksessa toisiinsa (katso luku 5.1.4).

#### 5.7. Järjestelmäilmoitukset

#### 5.7.1. Itsepalvelukäytössä

Itsepalvelukäytössä näkyvät järjestelmäilmoitukset näytöllä kuvakkeena (1).

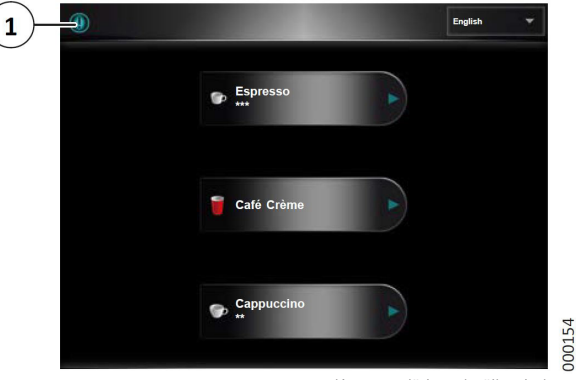

Kuva 14: Järjestelmäilmoitukset

Jos kuvake (1) näkyy voi ilmoitusta tarkistaa painamalla kuvaketta

#### 5.7.2. Viestit palvelukäytössä

Palvelukäytössä näkyvät järjestelmäilmoitukset näytöllä tekstinä, esimerkiksi "Bean container empty".

Vasemmassa alareunassa olevalla kuvakkeella viitataan kaikkiin järjestelmäviesteihin, joita ei ole korjattu. Voit tarkastella järjestelmän viestejä painamalla kuvaketta.

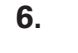

### Tuotteiden annostelu

#### HUOM!

Ennen annostelemista on kaikki tuotesäiliöt oltava paikoillaan ja täynnä.

Kun laite on lämmennyt, näkyy tarjoiltavat tuotteet näytöllä. Jos jokin tuote ei ole annosteltavissa, esim. papujen puuttumisen takia se näkyy näytöllä harmaana

#### **VARO**!

Kuumien nesteiden aiheuttama palovamman vaara! Annosteltavat juomat voivat aiheuttaa palovamman

Annostele tuotetta painamalla halutun tuotteen painiketta.

• Älä koskaan laita käsiä juomien annostelualueelle.

#### 6.1. Tuotteen annostelu

Café Crême Latte Macchiato

Kuva 15: Tuotteiden annostelu palvelukäytössä

Eri annosteluryhmien annostelu tapahtuu seuraavien kuvakkeiden avulla:

- "≡" viittaa tuoteryhmään (1).
  - Kuvakkeen painaminen avaa ryhmän.
- Annostele tuotetta (3) painamalla ">".
- Painamalla tuotepainiketta jossa on "O" kuvake ja pitämällä se painettuna annostelee laite tuotetta (2) kunnes painiketta vapautetaan.

Voit valita tuotteita, jotka on lajiteltu ryhmiin avaamalla haluttu ryhmä painamalla ja sen jälkeen painamalla haluttua tuotetta.

#### Tuotteiden annostelu palvelukäytössä

Ryhmässä olevan tuotteen annostelun jälkeen, palaa aloitusnäyttöön "Home" -painikkeen (4) avulla tai odottamalla hetki, kunnes aloitusnäyttö tulee automaattisesti näkyviin.

#### Tuotteiden annostelu itsepalvelukäytössä

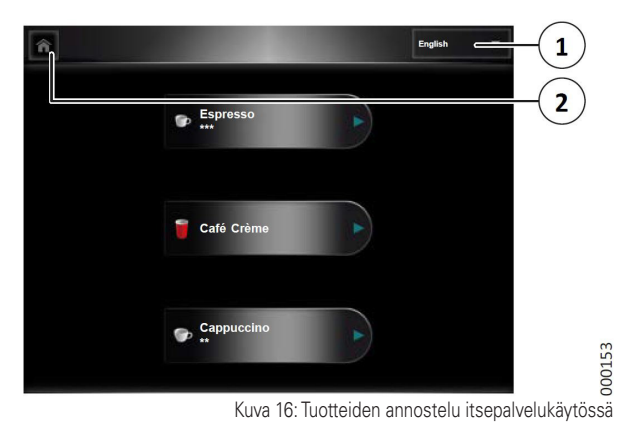

Valitse toivottu näyttökieli painamalla näytön kielenvalintapainiketta (1).

Palaa aloitusnäytölle annostelun jälkeen painamalla "Home" painiketta (2) tai odottamalla hetki, kunnes aloitusnäyttö tulee automaattisesti näkyviin.

#### 6.2. Tuotteen annostelun keskeyttäminen

Tuotteen asetuksesta riippuen voit keskeyttää meneillään olevan annostelun painamalla "X" annostelun aikana.

#### 6.3. Kahvin, maitokahvin sekä maitotuotteiden annostelu

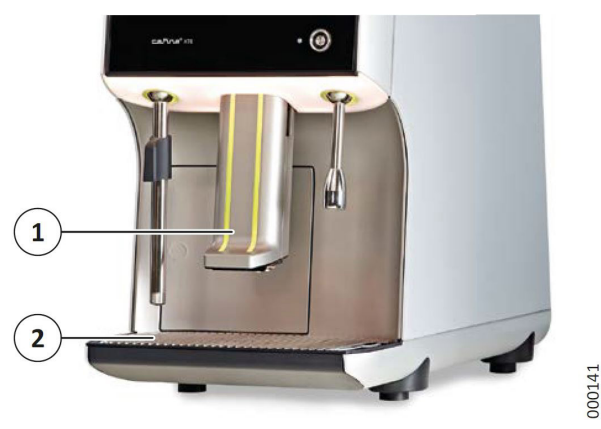

Kuva 17: Tuotteiden annostelu

- 1. Säädä tarjoiluhanan korkeutta niin, että käytettävä kuppi mahtuu sen alle.
- 2. Sijoita kuppi, kannu tai lasi tippavesiritilälle (2).
- 3. Säädä tarjoiluhanan korkeutta niin, että se on lähellä astian reunaa.
- 4. Paina halutun tuotteen painiketta näytöllä.

#### ✓ Tuotetta annostellaan.

#### 6.4. Kuuman veden annostelu (optio)

#### HUOM!

Jos laitteessa ei ole kuuman veden annosteluputkea annostellaan kuuma vesi kahvin tarjoiluhanan kautta.

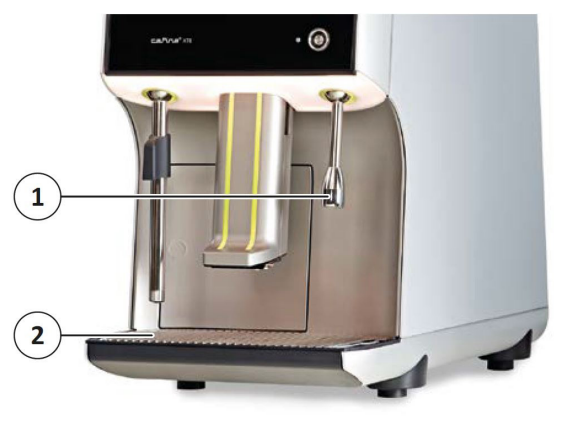

Kuva 18: Kuuman veden annostelu

000142

- 1. Laita kuppi tippavesiritilälle (2) kuuman veden annosteluputken (1) alle.
- 2. Paina kuuman veden annostelupainiketta.

✓ Tuotetta annostellaan.

#### 6.5. Höyryn annostelu (optio)

#### **VARO**!

#### Kuuman höyryn annosteluputken aiheuttama palovamman vaara!

Kuuman höyryn annosteluputken koskeminen voi aiheuttaa palovamman.

- Tartu käytön aikana höyryputkeen ainoastaan kahvan kohdalta.
- Älä kosketa höyryputkea paljain käsin puhdistuksen yhteydessä.

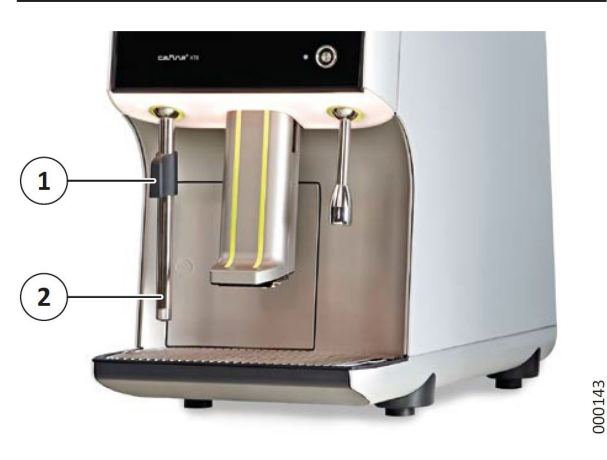

Kuva 19: Höyryn annostelu

- 1. Pidä astia höyryputken (2) alla jos haluat esim. vaahdottaa maitoa.
  - Tartu höyryputkeen ainoastaan kahvan (1) kohdalta.
- 2. Paina höyryn annostelupainiketta.
- 3. Poista astia höyrytyksen jälkeen.
- Paina vielä höyryn annostelupainiketta jotta mahdolliset maitojäämät poistuvat putkesta.
- Poista maitojäämät putken ulkopuolelta pyyhkimällä kostealla liinalla.
- ✓ Höyryn annostelu on suoritettu.

#### 6.6. Tupla-annoksen annosteleminen

Jos tämä toiminto on aktivoitu huollon toimesta voit annostella kaksi kuppia kahvia/maitoa samanaikaisesti.

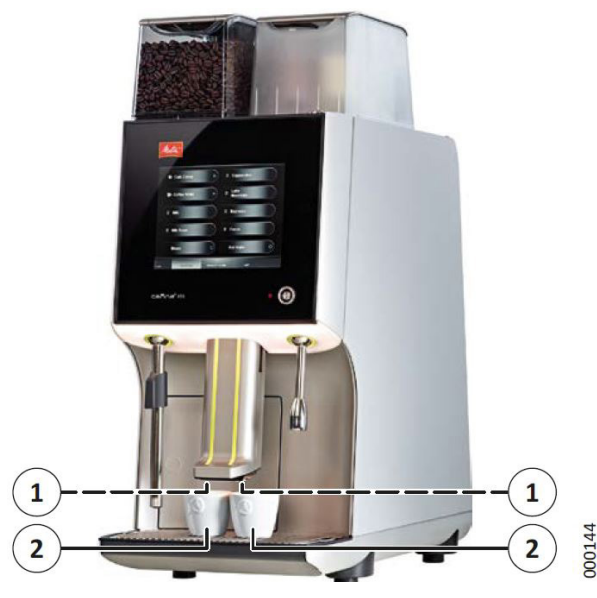

Kuva 20: Tupla-annoksen annostelu

- 1. Laita kummankin annostelusuuttimen (1) alle kuppi (2).
- 2. Paina halutun juoman painiketta.

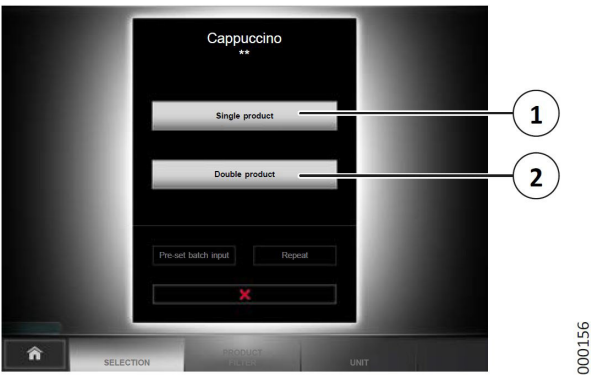

Kuva 21: Tupla-annoksen annostelu

- 3. Valitse yksi seuraavista vaihtoehdoista:
- Annostele kaksi annosta valittua tuoteta painamalla "Double product" painiketta (2).
- Annostele valittua tuotetta yhtenä annoksena painamalla "Single product" painiketta (1).

#### HUOM!

Jos "Double product" tai "Single product" ei paineta, annostellaan tuote automaattisesti hetken päästä yhtenä tuotteena.

✓ Tuotetta annostellaan.

# 6.7. Saman tuotteen useamman annoksen sarja-annostelu

Jos tämä toiminto on aktivoitu (katso luku 7.6) voi samasta kahvi/maito tuotteesta annostella useampi annos peräkkäin. Sarjaannostelun avulla voit esimerkiksi täyttää isomman kupin.

#### HUOM!

Jotta sarja-annostelu onnistuisi on säiliöissä oltava tarpeeksi tuotetta ja porolaatikossa tarpeeksi tilaa.

- 1. Laita kuppi annostelusuuttimen alle.
- 2. Paina halutun juoman painiketta.
  - Kun tuotetta annostellaan, näkyy näytöllä kuinka monta tuotetta sisältyy sarja-annosteluun ja kuinka mones annos on menossa, esimerkiksi "1/4" (ensimmäinen annos neljästä).
  - Tuotteet annostellaan peräkkäin.
- ✓ Useamman annoksen sarja-annostelu on suoritettu.

## 6.8. Saman tuotteen useamman annoksen annostelu

Tuotteen useamman annoksen annostelu voidaan pyytää tarpeen mukaan ja annostella suoraan peräkkäin. Useamman annoksen annostelun etuna on, että tuotetta ei tarvitse valita uudelleen jokaiselle seuraavalle annokselle.

- 1. Sijoita kuppi tarjoiluhanan alle.
- 2. Paina halutun tuotteen painiketta näytöllä.
- 3. Kun tuotetta annostellaan, paina "Repeat" painiketta useamman kerran haluttujen annosten mukaan.
  - Tuotteet annostellaan peräkkäin.
- 4. Kun yksi annos on valmis, poista kuppi tarjoiluhanan alta ja laita siihen uusi kuppi.

✓ Useamman annoksen tarjoilu on suoritettu.

#### 6.9. Peräkkäisannostelu (Batch mode)

Peräkkäisannostelun avulla voidaan etukäteen valita useampi tuote ja annostella niitä peräkkäin.

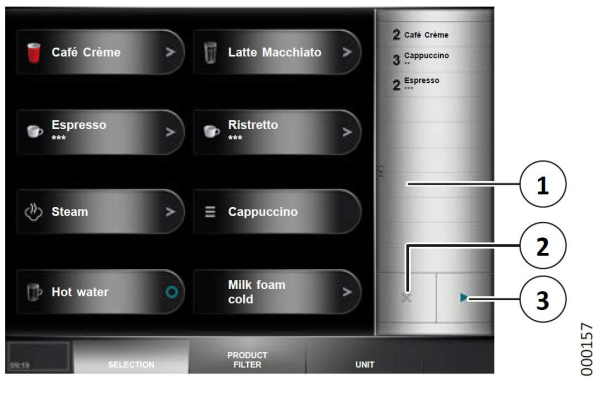

Kuva 22: Batch mode

Riippuen manager -valikon asetuksista (katso luku 7.1) voidaan peräkkäisannostelu (1) kytkeä päälle ja pois päältä oletuksena.

Kytke peräkkäisannostelu päälle tai pois painamalla batch mode palkkia (1) näytön oikeassa reunassa.

#### Tuotteiden annostelu peräkkäin

- 1. Kun peräkkäis-annostelu on kytketty päälle, paina tuotteita jota halutaan annostella peräkkäin.
- Aloita ensimmäisen tuotteen annostelu painamalla "▶" (3).
- Kun tuote on annosteltu, poista juoma-astia ja aseta seuraavalle tuotteelle sopiva juoma-astia kyseisen annosteluhanan alle.

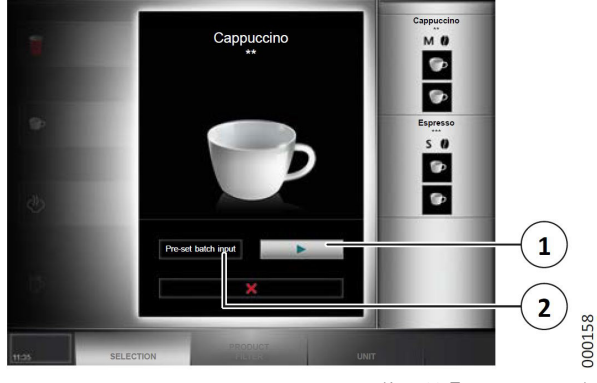

Kuva 23: Tuotteen annostelu

- 4. Jatka tuotteen annostelua painamalla "▶" (1).
  - Kun kaikki tuotteet on annosteltu palaa näyttää alkunäyttöön.
- ✓ Peräkkäis-annostelu on loppu.

#### Tuotteiden poistaminen peräkkäis-annostelusta

Annostelun aikana voidaan peräkkäis-annostelujonosta poistaa tuotteita.

- 1. Paina "Pre-set batch input" painiketta (2).
- 2. Paina haluttu tuote tai tuotteen useamman annoksen annostelu.
- 3. Paina "X" painike (2) (Kuva 22) seuraavasti:
- Poista tuote painamalla lyhyesti.
- Poista tämän tuotteen useamman annoksen annosteluryhmä painamalla pitkään.

 $\checkmark$  Tuote tai tuotteen useamman annoksen annostelu on nyt poistettu peräkkäis-annostelusta.

#### Tuotteiden lisääminen peräkkäis-annosteluun

Annostelun aikana voidaan peräkkäis-annostelujonoon lisätä tuotteita

- 1. Paina "Pre-set batch input" painiketta (2).
- 2. Paina lisättävät tuotteet peräkkäin.

✓ Tuotteet on nyt lisätty annostelujonoon

# 6.10. Tuotteen annostelu tuotesuodattimen avulla

Kun annostelet tuotteita tuotesuodattimen kautta, valitse haluamasi tuote eri valintaperusteiden avulla.

Hallintavalikon esiasetuksesta riippuen (katso luku 7.1) seuraavat kriteerit ovat käytettävissä:

| Valintakriteeri            | Annosteluasetus                                                                              |
|----------------------------|----------------------------------------------------------------------------------------------|
| Koko                       | Annoksen koko                                                                                |
| Kahvi                      | Tuotteet, joissa on / ei ole kahvia, ko-<br>feiiniton kahvi tai manuaalinen kahvin<br>lisäys |
| Maitotyyppi                | Maidon tyyppi tai tuotteet ilman mai-<br>toa                                                 |
| Instant                    | Instantjauheella / ilman instantjauhet-<br>ta tai vastaavaa instantjauhetta                  |
| Siirappi                   | Siirapilla tai ilman (lisättävä manuaa-<br>lisesti)                                          |
| Vaahdon<br>koostumus       | Mousse, normaali tai kiinteä maito-<br>vaahto                                                |
| Vaahdon lämpötila          | Lämmin, normaali tai kuuma maito-<br>vaahto                                                  |
| Maidon lämmitys            | Tuotteet lämmitetyllä tai kylmällä<br>maidolla                                               |
| Maidon lämpötila-<br>tasot | Lämmin tai kuuma maito                                                                       |
| Valmistus                  | Maidolla tai maitovaahdolla                                                                  |

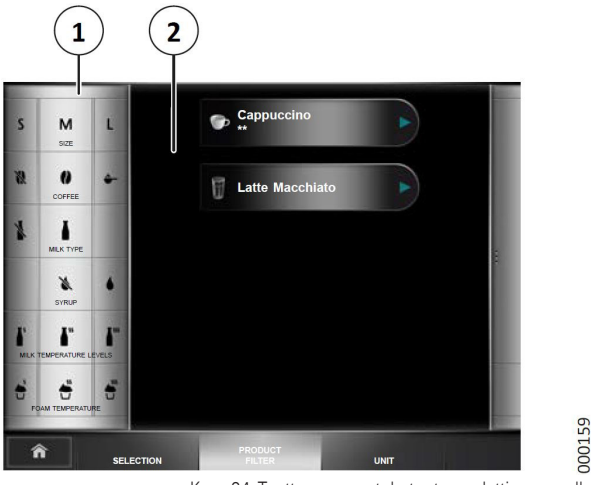

Kuva 24: Tuotteen annostelu tuotesuodattimen avulla

- Valitse tuote käyttäen tuotesuodattimen valintakriteereitä (1).
  - Ainoastaan tuotteet, jotka täyttävät valitsemia kriteereitä näytetään. Jos useampi tuote täyttää kriteereitä näkyy ne eri sivuilla.
- Annostele haluttua tuotetta painamalla tuotteen painiketta (2).
- ✓ Tuotetta annostellaan.

#### 6.11. Kahvin valmistus jauhetusta kahvista

Manuaalinen kahvikouru voidaan käyttää jos haluaa valmistaa kahvia jauhetusta kahvista tyhjentämättä papusäiliötä. Tätä käytetään normaalisti kofeiinittoman kahvin valmistukseen mutta myös muun tyyppinen jauhettu kahvi voidaan lisätä kourun kautta.

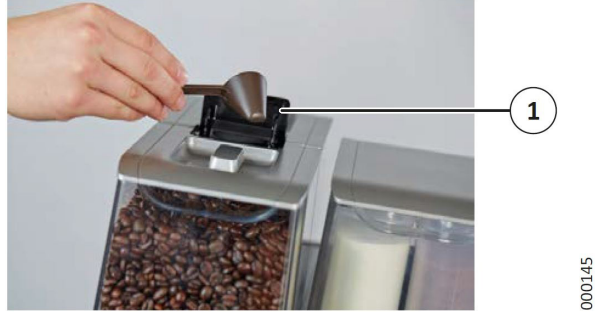

Kuva 25: Jauhetun kavin täyttö

- 1. Paina näytön tuotepainiketta manuaalisen kahvin lisäyksellä
  - Manuaalisen kahvin lisäyksen kehotus näkyy näytössä.
- 2. Avaa läppä (1).
- 3. Lisää löysästi täytetty lusikka (n. 8-9 g) kahvijauhetta kourun kautta.
  - Älä laita liikaa kahvijauhetta kouruun, muuten laite keskeyttää toiminnon ja näyttää virheilmoituksen näytöllä. Kahvijauhe poistuu suodatuksen jälkeen kahviporolaatikkoon.
- 4. Sulje läppä (1).
- 5. Vahvista kahvin lisääminen.
- ✓ Kahvin lisäys on vahvistettu ja tuote annostellaan.

#### 7. Asetukset

Laite on esiasetettu niin, että se on heti valmis käytettäväksi normaalikäytössä.

Tässä kuvatut toiminnot ovat käytettävissä vain, jos ne on otettu käyttöön asiakaspalvelun toimesta.

#### 7.1. Pääkäyttäjävalikon avaaminen

Pääkäyttäjävalikon kautta pääsee käsiksi lisäasetuksiin.

| Painike                | Toiminta                                                                                     |
|------------------------|----------------------------------------------------------------------------------------------|
| Selection<br>(Valinta) | Aktivoi tuotteita annosteltavaksi, tuote-<br>ryhmien luominen / hallinta (katso luku<br>7.4) |
| Product filter         | Muokkaa tuotesuodattimen valintaperus-                                                       |
| (Tuotesuodatin)        | teita tarjoilijavalikossa (katso luku 7.5)                                                   |
| Product                | Muokkaa annosteltavia tuotteita (katso                                                       |
| (Tuote)                | luku 7.6)                                                                                    |
| Unit                   | Puhdista / katkaise laitteesta virta ja                                                      |
| (Yksikkö)              | muuta täyttömääriä (katso luku 7.7)                                                          |
| Operation              | Määritä laite, näytä jakelutilastot ja näytä                                                 |
| (Käyttö)               | tärkeitä tapahtumia (katso luku 7.8)                                                         |

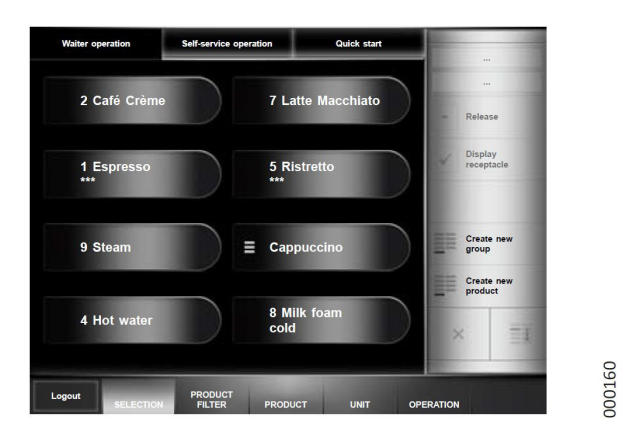

Kuva 26: Pääkäyttäjävalikko

- 1. Aseta huoltoavain lukijaan niin, että liitäntäpinnat ovat kunnolla kosketuksessa toisiinsa.
- ✓ Näytöllä näkyy nyt pääkäyttäjävalikko.

#### 7.2. Syötteiden tekeminen

Voit syöttää merkintöjä ja määriä näytön näppäimistön avulla.

Kun näppäimistö näkyy näytöllä, voit käyttää seuraavia toimintoja:

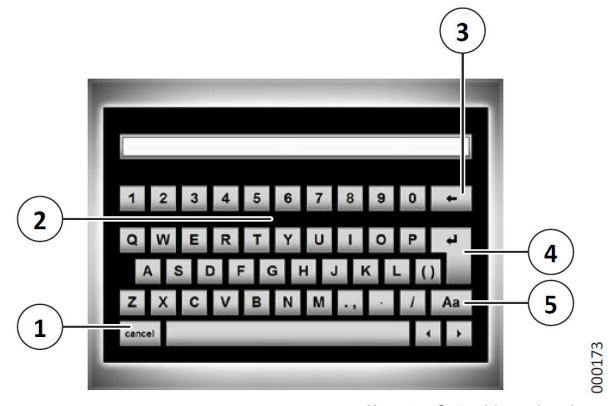

Kuva 27: Syötteiden tekeminen

- Kirjoita käyttäen kirjain- / numerokenttää (2).
- Poista syötetyt merkit (3).
- Tallenna syöte (4).
- Vaihda isojen ja pienten kirjainten (5) välillä.
- Peruuta syöte (1).

Joidenkin merkkien takana on myös erikoismerkkejä (esim. kirjain S). Paina näppäimiä pidempään nähdäksesi erikoismerkit.

#### 7.3. Pääkäyttäjävalikosta poistuminen

- 1. Kun olet suorittanut vaaditut toiminnot, paina "Logout" -painiketta.
- ✓ Pääkäyttäjävalikko suljetaan.

#### 7.4. Valikkovaihtoehto "Selection"

Täällä voit valita, mitkä esiohjelmoidut tuotteet näytetään annostelua varten.

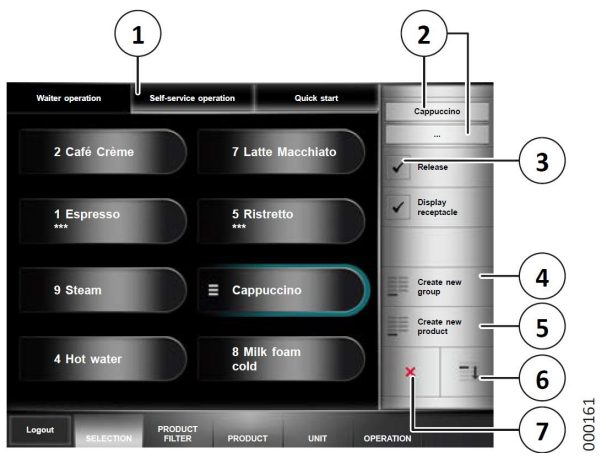

Kuva 28: Valikkovaihtoehto "Selection"

Self-service (Itsepalvelu) ja waiter operation (palvelu) sekä Quickstart toiminnoille voit hallita tai luoda erilaisia annosteltavia tuotteita ja tuoteryhmiä. Tästä syystä on aina aloitettava valitsemalla käyttötila (1), jolle haluat luoda, poistaa tai muokata tuotteita tai tuoteryhmiä.

#### 7.4.1. Tuoteryhmät

Itsepalvelu ja palvelutoiminnoissa on mahdollisuus ryhmitellä samankaltaisia tuotteet yhteen. Tämä tarkoittaa, että voit näyttää ja annostella yli kymmenen osoitettua tuotetta.

#### 7.4.2. Tuoteryhmien luonti

- 1. Paina näytön "Create new group" painiketta (4).
  - Uusi ryhmä ilmestyy näytölle.
- 2. Nimeä ryhmä painamalla ryhmän nimen ensimmäistä tai toista riviä (2).
  - Uusi ikkuna avautuu.

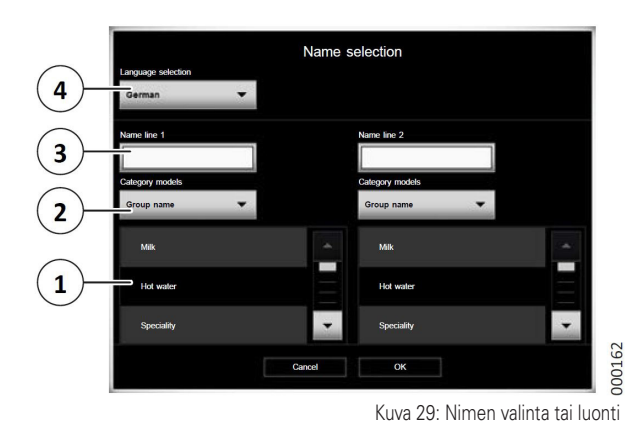

- 3. Paina "Language selection" (4) ja valitse mikä kieli käytetään nimeämiseen.
  - Voit säätää valittavissa olevia kieliä laitteen asetusten mukaisesti (katso luku 7.8.3).
- 4. Valitse jokin seuraavista vaihtoehdoista, jos haluat lisätä nimen kyseiselle riville:
- Valitse oletusnimi: paina "Category models" (2), valitse kategoria ja valitse sitten nimi luettelosta (1).
- Lisää nimi oman valinnan mukaan: Paina kyseistä riviä (3) ja syötä nimi näytön näppäimistön avulla (katso luku 7.2).
- 5. Vahvista nimi painamalla "OK" painiketta.
- Aktivoi luotu ryhmä painamalla "Release" painiketta (3) (katso kuva 28).
  - Jos et aktivoi ryhmää, sitä ei näytetä näytöllä.

✓ Uusi ryhmä on luotu.

#### 7.4.3. Tuoteryhmien poistaminen

- 1. Paina haluttu tuoteryhmä.
- 2. Paina "X" painiketta (7) (katso kuva28).
- Vahvista poisto pyydettäessä painamalla "Delete" painiketta.
  - Peru poistaminen painamalla "Cancel" painiketta.

#### HUOM!

Nimi poistetaan ainoastaan näytöltä. Tuotteet säilyvät laitteen muistissa.

#### ✓ Tuoteryhmä on poistettu.

#### 7.4.4. Tuoteryhmien muokkaus

Seuraavia painikkeita voidaan käyttää ryhmän muokkaukseen:

| Painike               | Toiminta                                                  |
|-----------------------|-----------------------------------------------------------|
| Release               | Aktivoi / deaktivoi valittun ryhmän<br>annostelun         |
| Display<br>receptacle | Näytä / piilota säiliötyypin kuvake annos-<br>telutilassa |

#### 7.4.5. Annosteltavan tuotteen lisääminen

- 1. Jos haluat lisätä tuotteen tuoteryhmään, avaa haluttu tuoteryhmä painamalla symbolia kahdesti.
- 2. Paina "Create new product" painiketta (5) (katso kuva 28).
- 3. Valitse haluttu tuote listalta.
- Aktivoi luotu tuote painamalla "Release" painiketta (3) (katso kuva 28).
  - Jos et aktivoi tuotetta, sitä ei näytetä näytöllä.
- ✓ Tuote on lisätty.

#### 7.4.6. Annosteltavan tuotteen poistaminen

- 1. Paina haluttua tuotetta
- 2. Paina "X" painiketta (7) (katso kuva 28).

#### HUOM!

Nimi poistetaan ainoastaan näytöltä. Tuotteet säilyvät laitteen muistissa.

✓ Tuote on poistettu.

#### 7.4.7. Muuta annosteltavien tuotteiden järjestys

- 1. Valitse tuote painamalla sitä.
- 2. Paina "Down" painiketta (6) (katso kuva 28) siirtääksesi sitä alaspäin.
- 3. Järjestele tuotteet.
  - Aloita viimeisellä tuotteella alhaalla ja lopeta ensimmäisen tuotteeseen ylhäällä.
- ✓ Annosteltavien tuotteiden järjestys on muutettu.

#### 7.5. Valikkovaihtoehto "Product filter"

Täällä voit muokata palvelukäytössä näkyvien tuotteiden valintaperusteita tuotesuodattimessa.

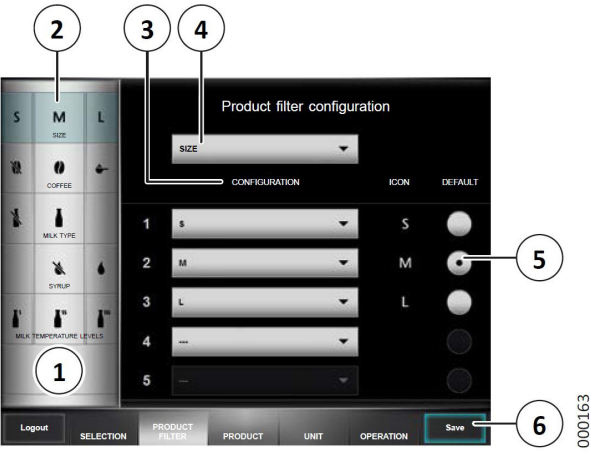

Kuva 30: Valikkovaihtoehto "Product filter"

Luettelo kaikista mahdollisista pääkriteereistä löytyy luvusta 6.10

#### 7.5.1. Pääkriteerin lisääminen

- 1. Paina tyhjää kenttää (1).
- 2. Valitse haluttu kriteeri (4).
  - Jos kaikki mahdolliset kriteerit on jo lisätty, ei ole mahdollista lisätä uutta kriteeriä
- 3. Lisää suodattimet, kuten luvussa 7.5.3 on kuvattu.

✓ Pääkriteeri on nyt lisätty.

#### 7.5.2. Pääkriteerin poistaminen

- 1. Valitse haluttu kriteeri (2).
- 2. Valitse syöte "---" (4).
- 3. Tallenna muutokset painamalla "Save" painiketta (6).
  - Muussa tapauksessa sinua pyydetään vahvistamaan, haluatko hylätä muutokset tai haluatko palata muutosten tallentamiseen.
- ✓ Pääkriteeri on nyt poistettu.

#### 7.5.3. Pääkriteerin muokkaaminen

- 1. Valitse haluttu pääkriteeri (2).
- Valitse suodattimet, jotka haluat aktivoida palvelukäytön esivalinnassa (esim. Kahvikomponentti, kahvi, kofeiiniton kahvi) "Configuration" (3) alapuolella olevien painikkeiden avulla.
  - Syötteen "---" valinta tarkoittaa, että suodatin ei ole aktivoituna palvelukäytössä.
- 3. Aseta suodatin, jota valitaan oletuksena (5) (esim. Coffee).
- 4. Tallenna muutokset painamalla "Save" painiketta (6).
  - Muussa tapauksessa sinua pyydetään vahvistamaan, haluatko hylätä muutokset tai haluatko palata muutosten tallentamiseen.
- ✓ Pääkriteeri on nyt muokattu

#### 7.6. Valikkovaihtoehto "Product"

Tässä voit muuttaa tuotteiden ainesosien arvoja jos tämä kohta on aktivoitu asiakaspalvelun toimesta.

#### 7.6.1. Tuotteen muuttaminen

- 1. Valitse "Product" -valikko näyttääksesi luettelon kaikista tuotteista.
- 2. Selaa luetteloa "▲" ja "▼" painikkeiden avulla.
- 3. Paina tuotetta muuttaaksesi sitä.
- Selaa asetusvaihtoehtoja "▲" ja "▼" painikkeiden avulla.
- 5. Valitse muutettava ainesosa (esim. Kahvilajike) tai muutettava arvo (esim. Artikkelinumero).
- 6. Muuta arvot näytön näppäimistön avulla.

#### HUOM!

Tuotteet jotka ovat merkitty \* -merkillä ei voida muuttaa. Ne ovat esiasetettuja laitteen perusasetuksiin.

- 7. Tallenna muutokset painamalla "Save" painiketta.
  - Muussa tapauksessa sinua pyydetään vahvistamaan, haluatko hylätä muutokset tai haluatko palata muutosten tallentamiseen..
- ✓ Tuotteen arvot on nyt muutettu.

#### 7.6.2. Tuotteen kopiointi

Voit kopioida olemassa olevan tuotteen ja käyttää sitä uuden tuotteen perustana.

1. Valitse haluttu tuote listalta.

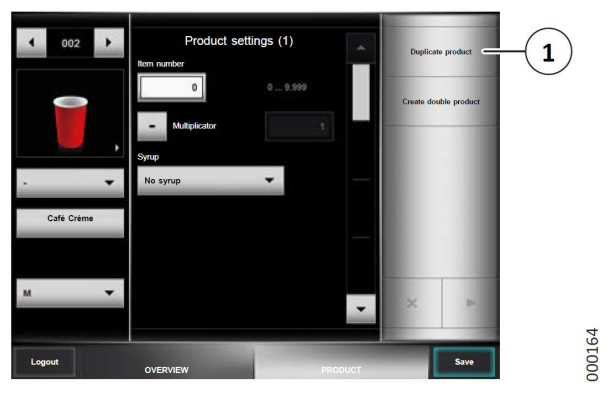

Kuva 31: Tuotteen kopiointi

- 2. Paina painiketta (1).
  - Kysymys "Duplicate product?" näkyy näytöllä.
- 3. Vahvista kopiointi painamalla "Duplicate".

Voit nyt muuttaa kopioidun tuotteen eri komponentteja luvun 7.6.1 mukaisesti.

- 4. Tallenna muutokset painamalla "Save" painiketta.
  - Muussa tapauksessa sinua pyydetään vahvistamaan, haluatko hylätä muutokset tai haluatko palata muutosten tallentamiseen.
- ✓ Tuote on nyt kopioitu

#### 7.7. Valikkovaihtoehto "Unit"

Tässä voit muuttaa täyttömääriä, laitteen puhdistusta ja sammuttamista.

#### 7.7.1. Valikkovaihtoehto "Filling levels" (täyttöasteet)

Täyttöasteiden vahvistuksen (katso luku 5.4) lisäksi voit pääkäyttäjävalikossa tehdä myös lisäasetuksia koskien täyttöasteita.

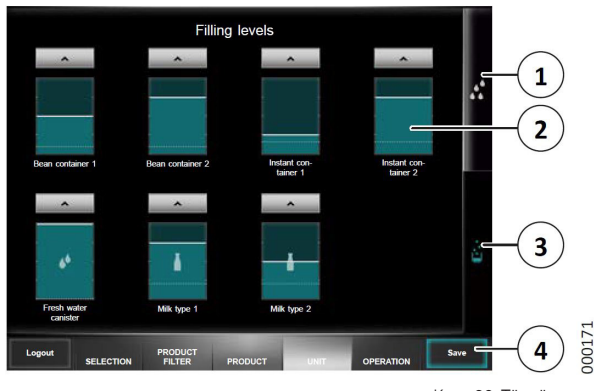

Kuva 32: Täyttöasteet

- 1. Paina painike "Filling levels" (3).
- Paina haluttua täyttöastenäyttöä, esimerkiksi instantsäiliö 2 (2).
  - Uusi ikkuna avautuu

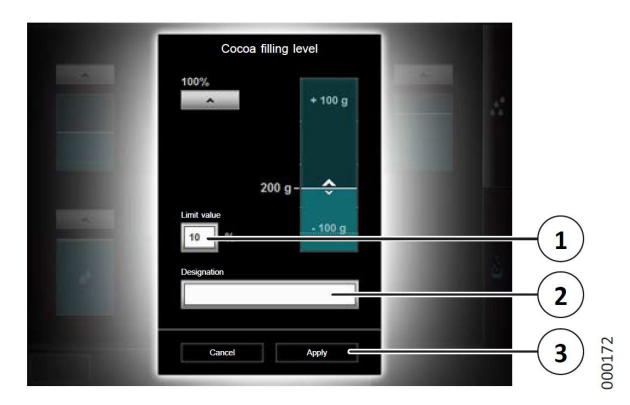

Kuva 33: Täytön lisäasetukset

3. "Designation" painikkeen (2) voidaan vaihtaa säiliön nimeä.

Jos säiliön täyttöaste laskee alle asetetun arvon tuotetta annostellessa, näkyy näytöllä varoitus.

- 4. "Limit value" painikkeen (1) avulla voidaan määrittää prosenttiosuus, jolla täyttötason varoitus annetaan.
  - Jos arvoksi asetetaan "Zero" (nolla) kytkeytyy varoitus pois päältä.
- Ota asetukset käyttöön ja palaa edelliseen näyttöön painamalla "Apply" painiketta (3).
- 6. Tallenna muutokset painamalla "Save" painiketta (4) (katso kuva 32).
  - Muussa tapauksessa sinua pyydetään vahvistamaan, haluatko hylätä muutokset tai haluatko palata muutosten tallentamiseen.
- ✓ Täyttöasteen asetus on suoritettu.

#### 7.7.2. Valikkovaihtoehto "Maintenance" (ylläpito)

Tässä voidaan laite puhdistaa tai sammuttaa.

1. Paina "Maintenance" painiketta (1) (katso kuva 32).

Näytölle ilmestyy aika seuraavaan puhdistukseen ja seuraavan puhdistuskehotukseen.

2. Suorita valittu vaihtoehto:

#### HUOM!

Hygieniasyistä laitetta EI SAA kytkeä pois päältä jos se ei ennen sitä ole puhdistettu. "Switch off" (Sammuta) toimintoa saa käyttää AINOASTAAN jos laite on puhdistettu eikä sen jälkeen ole annosteltu juomia.

| Valinta                                                                                 | Toiminto                                                                                               |
|-----------------------------------------------------------------------------------------|----------------------------------------------------------------------------------------------------|
| Clean touch<br>screen<br>(puhdista kos-<br>ketusnäyttö)                                 | Puhdista kosketusnäyttö sen ollessa<br>lukittuna, katso luku 8.9                                       |
| Clean full<br>system<br>(Puhdista järjes-<br>temä)                                      | Puhdistaa maito- ja kahvijärjestelmän<br>jonka jälkeen laitteen käyttö jatkuu, katso<br>luku 8.6.      |
| Clean and<br>switch<br>off full system<br>(Puhdista<br>järjestelmä ja<br>sammuta laite) | Puhdistaa maito- ja kahvijärjestelmän<br>jonka jälkeen laite kytkeytyy pois päältä,<br>katso luku5.2.3 |

| Valinta                                               | Toiminto                                                   |
|-------------------------------------------------------|------------------------------------------------------------|
| Lock product<br>choice<br>(Lukitse tuote-<br>valinta) | Lukitsee tuotevalikoiman väliaikaisesti,<br>katso luku 5.6 |
| Switch off<br>(Sammuta)                               | Sammuttaa laitteen                                         |

✓ Valittu vaihtoehto on suoritettu.

#### 7.8. Valikkovaihtoehto "Operation" (käyttö)

Täällä voit lukea kulutus- ja tuotetilastot sekä säätää laitteen asetuksia

#### 7.8.1. Usage statistics (käyttötilastot)

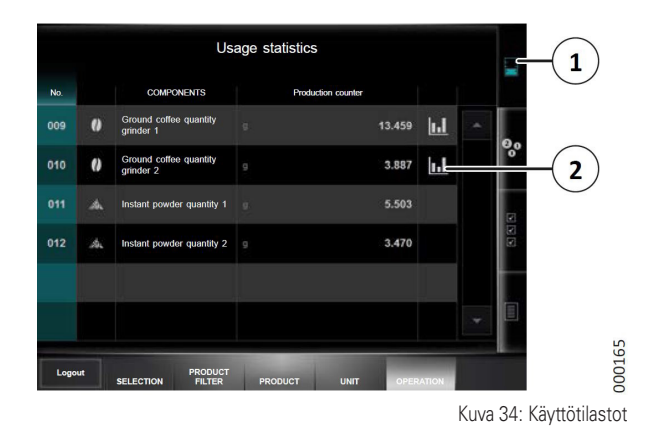

- 1. Avaa kahvipapujen ja instantjauheen käyttötilastot painamalla "Usage statistics" painiketta (1).
- 2. Tarkastele tilastoja näytteen painosta ja suodatuskestosta painamalla riviä, jolla näkyy tilastosymboli (2).
  - Valitse haluttu mylly ja tuote.
  - Voit käyttää suodatinta näyttämään tilastoja eri kriteerien mukaan.
- ✓ Käyttötilasto on nyt avattu.

#### 7.8.2. Tuotetilastot

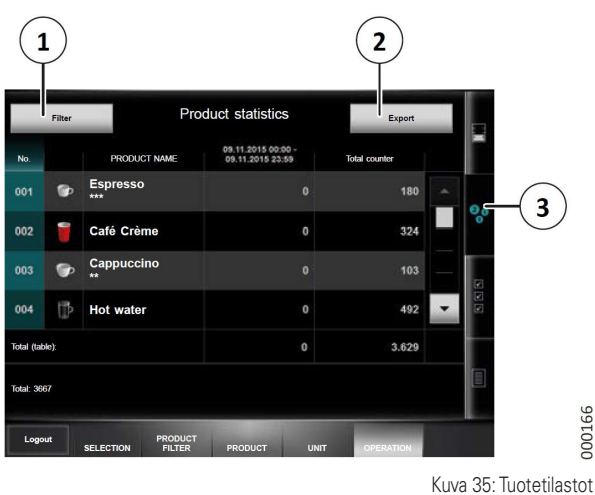

- 1. Tarkista kuinka monta kertaa joku tuote on annosteltu painamalla "Product statistics" painiketta (3).
- Selaa ohjelmoitujen tuotteiden luetteloa "▲" ja "▼" painikkeiden avulla.
- 3. Paina "Filter" -painiketta (1) näyttääksesi tuotteet eri kriteerien mukaan.

Voit viedä tuotetilastolistan USB-muistitikulle, esimerkiksi jatkokäsittelyä varten. Tiedot tallennetaan CSV muodossa USBmuistin juurihakemistoon.

4. Avaa laitteen ovi avaimen avulla.

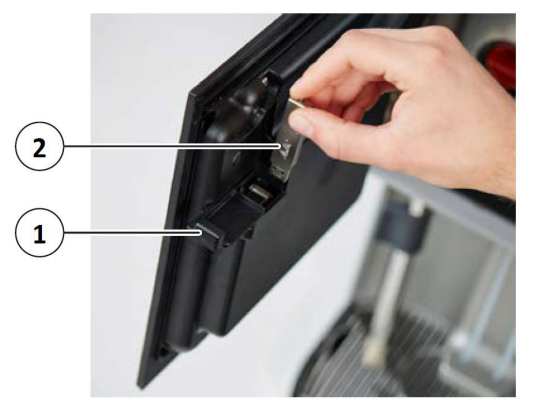

Kuva 36: USB-muistitikun asettaminen

000168

- 5. Työnnä laitteen oven (1) sisäpuolella oleva kansi sivulle.
- 6. Aseta sopiva USB-tikku (2) USB-liittimeen.
  - Kaikki USB-tikut ei sovellu käytettäväksi. Koneen luukkua pitää pystyä sulkemaan muistitikun ollessa paikallaan.

- 7. Sulje laitteen ovi.
- 8. Paina "Export" painiketta (2) (katso kuva 35).
- 9. Valitse yksi seuraavista vaihtoehdoista:
- Vie ainoastaan näytöllä näkyvän suodatetun osan tuotetilastoista painamalla "Filtered" painiketta.
- Vie koko tuotetilastoluettelo painamalla "All" -painiketta.
- 10. Avaa laitteen ovi
- 11. Poista USB-muistitikku ja työnnä USB-liitännän kansi kiinni.
- 12. Sulje laitteen ovi.
- ✓ Tuotetilasto on nyt viety.

#### 7.8.3. Laiteasetukset

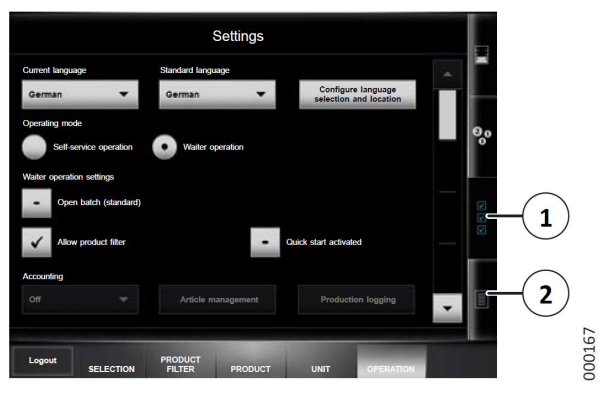

Kuva 37: Laiteasetukset

- 1. Siirry tarkastelemaan ja muuttamaan laiteasetuksia painamalla "Settings" painiketta (1).
- 2. Selaa asetuksia "▲" ja "▼" painikkeiden avulla:

| Painike                                                                                  | Asetus                                                                                                    |
|------------------------------------------------------------------------------------------|----------------------------------------------------------------------------------------------------|
| Current language<br>(käytössä oleva kieli)                                               | Aseta näyttökieli                                                                                                    |
| Standard language<br>(vakiokieli)                                                        | Kieli, joka näytetään oletuksena itsepalve-<br>lussa.<br>Jos eri kieli on asetettu, tämä kieli näyte-<br>tään uudelleen viiden minuutin kuluttua jos<br>mitään painikkeita ei paineta. |
| Configure language<br>selection and<br>location<br>(Määritä kielivalinta<br>ja sijainti) | Valitse "Current language" ja "Standard<br>language" kielet ja määritä sijainti (maa).                                                                                                 |
| Operating mode<br>(Käyttötila)                                                           | Aseta laitteen oletusasetus: Itsepalvelu- tai palvelukäyttö.                                                                                                    |

| Painike                                                                | Asetus                                                                                                    |
|------------------------------------------------------------------------|----------------------------------------------------------------------------------------------------|
| Waiter operation<br>settings<br>(Palvelukäyttöase-<br>tukset)          | Palvelukäytössä aseta, onko peräkkäisan-<br>nostelu (Batch mode) oletusarvoisesti auki,<br>onko tuotesuodatin käytettävissä vai ei, ja<br>näytetäänkö pikakäynnistyspalkki.                          |
| Accounting<br>(Laskutusjärjestel-<br>mä)                               | Jos laskutusjärjestelmä on kytketty,<br>säädä sen asetukset. Voit valita vaih-<br>toehdon "Off" (ei käytössä), "Normal<br>billing", (normaali laskutus" tai "Free<br>operation" (ilaminen toiminta). |
| Date<br>(Päivämäärä)                                                   | Aseta päivämäärä näytön näppäimistöllä.                                                                                                    |
| Time<br>(Aika)                                                         | Aseta kellonaika näytön näppäimistöllä.                                                                                                    |
| Summer time<br>(Kesäaika)                                              | Valitse "Automatic" (automaattinen) tai<br>"No" (ei käytössä).                                                                                                    |
| Cleaning time<br>(Puhdistusaika)                                       | Säädä 1. ja 2. puhdistusaikaa näytössä nä-<br>kyvän automaattisen puhdistuskehotuksen<br>kohdalla. Jos puhdistusaikoja on vain yksi,<br>on 1. ja 2. puhdistusajan oltava sama.                       |
| AMC cleaning day<br>(AMC puhdistus-<br>päivä)                          | Aseta viikon päivä 1 ja 2 jolloin automaat-<br>tinen kehotus suorittaa puhdistus AMC<br>-puhdistusaineella näytetään. Jos viikossa<br>on vain yksi kehotus, päivien 1 ja 2 on<br>oltava samanlaisia. |
| Display brightness<br>(Näytön kirkkaus)                                | Aseta näytön kirkkaus                                                                                                    |
| Display brightness<br>(standby)<br>(Näytön kirkkaus<br>valmiustilassa) | Aseta valmiustilan näytön kirkkaus                                                                                                    |
| Output lighting<br>(Tarjoilualueen valo)                               | Aseta tarjoilualueen valon kirkkaus                                                                                                    |
| Front light color<br>(Etuvalon väri)                                   | Aseta etuvalon väri                                                                                                    |
| User interface<br>(Käyttöliittymä)                                     | Valitse näytön visuaalinen tyyli eri mallipoh-<br>jista.                                                                                                    |
| Screensaver<br>(Näytönsäästäjä)                                        | Valitse näytönsäästäjä                                                                                                    |
| User-defined loca-<br>lization<br>(Käyttäjän määrittä-<br>mä sijainti) | Säädä desimaalipistettä ja tuhaterottimia,<br>kellonajan ja päivämäärän muotoa tai<br>valuuttasymbolia paikallisten vaatimuksien<br>mukaan.                                                          |

#### 7.8.4. Logging (loki)

- Paina "Logging" painiketta (2) (katso kuva 37) jolloin näytöllä näkyy laitteen tärkeitä tapahtumia tai virheilmoituksia.
  - Suodattimen avulla voit näyttää tapahtumia eri kriteerien mukaan.

✓ Loki on näytetty.

- 3. Tallenna muutokset painamalla "Save" painiketta.
  - Muussa tapauksessa sinua pyydetään vahvistamaan, haluatko hylätä muutokset tai haluatko palata muutosten tallentamiseen.
- ✓ Laiteasetukset on nyt tehty.

### 8. Puhdistus

Puhdista laite huolellisesti seuraavien ohjeiden mukaisesti laitteen arvon ja hygienian ylläpitämiseksi.

Seuraavalla verkkosivustolla on kaikki laitteen ja puhdistusaineiden tiedot: www.planerhandbuch.de

#### 8.1. Turvatoimet

Huomio!

#### 

#### Sähköiskun vaara!

Sähköistettyjen osien koskeminen voi johtaa kuolemaan.

- Älä koskaan avaa laitteen kansia, ellei nimenomaan pyydetä tekemään niin.
- Älä koskaan irrota ruuveja eikä osia jotka ovat ruuveilla kiinni.
- Älä koskaan puhdista laitteen ympäristöä vesiletkulla tai painepesurilla.
- Älä koskaan kaada vettä laitteen päälle.
- Puhdista laite ainoastaan kostealla liinalla.

#### HUOM!

#### Laitevaurio!

Veden tunkeutuminen voi vahingoittaa laitetta ja aiheuttaa oikosulun.

- Älä koskaan puhdista laitteen ympäristöä vesiletkulla tai painepesurilla.
- Älä koskaan kaada vettä laitteen päälle.
- Puhdista laite ainoastaan kostealla liinalla.

#### 8.2. Puhdistusvälit

| Väli                                                | Puhdistettavat osat                                     | Puhdistustapa                                                           |
|-----------------------------------------------------|---------------------------------------------------------|-------------------------------------------------------------------------|
| Jokaisen käytön<br>jälkeen                          | Höyryputki                                              | Annostele höyryä noin<br>2 sekuntia ja puhdista<br>kostealla liinalla   |
| Päivittäin <sup>(1,2)</sup>                         | Maito- sekä kahvijärjestelmä                            | Käynnistä puhdistus-<br>ohjelma                                         |
| Päivittäin                                          | Instantjärjestelmä                                      | Puhdista                                                                |
| Päivittäin                                          | Porolaatikko                                            | Puhdista                                                                |
| Päivittäin                                          | Kaikki osat, jotka on käytetty<br>vähintään kerran      | Puhdista kostealla<br>liinalla                                          |
| Kerran viikossa                                     | Tuotteen annostelusuutin                                | Puhdista puhtaalla<br>kostealla liinalla, käytä<br>tarvittaessa harjaa. |
| Jos laite on ollut<br>käyttämättä<br>pidemmän aikaa | Maito- sekä kahvijärjestelmä                            | Käynnistä puhdistus-<br>ohjelma                                         |
| Tarvittaessa<br>(kerran kuukau-<br>dessa            | Papu- ja instantsäiliöt                                 | Puhdista                                                                |
| Tarvittaessa<br>(kerran kuukau-<br>dessa            | Laitteen kuori<br>(pinnat, muoviosat, maalatut<br>osat) | Puhdista ulko-osat<br>puhtaalla, kostealla<br>liinalla                  |

(1) Kaksi kertaa päivässä raskaampaan käyttöön (yli 20 litraa maitoa tai yli 150 kahvia).

(2) Vaihda puhdistustabletti AMC-puhdistusaineeseen joka seitsemäs puhdistus (vähintään kerran viikossa).

#### 8.3. Puhdistuskehotus ja annostelun esto

Jos puhdistusta tarpeen (esimerkiksi yksi asetetuista puhdistusajoista on saavutettu) näkyy näytöllä puhdistuskehotus. Tämän jälkeen voi vain annostella rajoitettu määrä tuotteita.

Jos puhdistusta ei suoriteta, aktivoituu annostelun esto. Tuotteet ei enää näytöllä eikä niitä voida annostella.

Puhdistuskehotuksen ja annostelun esto voidaan poistaa ainoastaan puhdistamalla laite.

#### 8.4. Puhdistusaine

Käytä ainoastaan mainittuja puhdistusaineita, koska ne ovat optimaalisia automaattisen puhdistusohjelman yhteydessä:

- Melitta Cafina Combi-Tabs (kahvinpesutabletti) (art. no. 24719)
- Melitta Cafina AMC cleaner (art. no. 25363)

#### **A** VARO!

#### Puhdistusaineet voivat olla haitallisia terveydelle!

Puhdistusaineet voivat ärsyttää silmiä ja ihoa ja olla haitallisia terveydelle hengitettynä tai nieltynä.

- Pidä aina puhdistusaineet lasten ulottumattomissa.
- Käytä vain ohjeissa mainittuja puhdistusaineita, muuten laitteen takuu raukeaa.
- Käytä suojakäsineitä.
- Noudata puhdistusaineen pakkauksessa olevia varoituksia ja ohjeita.
- Noudata suositeltavaa käyttömäärää.

#### 8.5. Jos laite on kytketty säiliöihin

- 1. Tyhjennä molemmat säiliöt päivittäin.
  - Älä jätä säiliöihin vettä, jopa tuoreeseen veteen muodostuu lyhyessä ajassa itiöitä.
- 2. Tarkkaile veden laatua säiliökäytön aikana.
  - Tuorevesisäiliö voi olla tarpeen täyttää vesisuodattimen (Brita) kautta.
- Puhdista tuorevesisäiliö ja sen kannen alue astianpesuaineella ja huuhtele huolellisesti aina ennen vedentäyttämistä.
- Puhdista myös poistovesisäiliö päivittäin puhdistusaineella, näin vältytään orgaanisten jäämien tuottamasta pahasta hajusta.
- 5. Puhdista tuorevesiletkun sihti tarpeen mukaan mutta vähintään kerran kuukaudessa.
  - Suodatinkotelo sijaitsee kannen sisäpuolella.
  - Ruuvaa auki kotelon kapeaa kantta, jossa on muoviletku suodatinkotelon päässä ja huuhtele verkko-osaa.
- Varmista, että tuorevesisäiliössä on tarpeeksi vettä ja että poistovesisäiliö on tyhjä ennen puhdistusohjelman käynnistämistä.

#### 8.6. Päivittäinen puhdistus

Puhdistuksen aikana ei ole mahdollista annostella tuotteita. Tuotteiden annostelua voidaan jatkaa vasta puhdistuksen jälkeen kun kaikki säiliöt on laitettu paikoilleen.

#### 8.6.1. Kahviporolaatikon puhdistus

Porolaatikkoa tulee puhdistaa jos kahviporoja ei voida poistaa lisävarusteena saatavaan porosäiliöön.

- 1. Tyhjennä porolaatikko kappaleen 5.54. ohjeiden mukaisesti.
- 2. Puhdista porolaatikko.
  - Huuhtele porolaatikko kuumalla vedellä.
  - Porolaatikko voidaan pestä astianpesukoneessa (max 60°C) jos se on hyvin likainen.
- 3. Pyyhi porolaatikon aukko kostealla puhtaalla liinalla.
- 4. Aseta porolaatikko takaisin paikalleen.
- 5. Seuraa näytön ohjeita.
- ✓ Kahviporolaatikko on nyt puhdistettu.

#### 8.6.2. Puhdistusohjelman käyttö

#### **VARO**!

#### Palovamman vaara!

Laitteen kuumat osat tai kuumat nesteet voivat aiheuttaa palovamman.

- Ålä koskaan laita käsiä tai muita ruumiinosia juomien annostelualueelle puhdistusohjelman tai huuhtelun ollessa käynnissä.
- Huomaa, että myös vesi tippavesialtaassa saattaa olla kuumaa.

#### Valmistelevat toimenpiteet (optio)

Nämä toimenpiteet tulee suorittaa jos laite on varustettu maitojärjestelmällä, jota on käytetty.

Laitteessa voi olla kaksi maitosäiliötä ja maitoputkia riippuen mallista.

 Puhdista kaikki laitteesta tulevat maitoputket kostealla liinalla.

- 2. Puhdista mahdollisen maitojäähdyttimen sisäpuoli sekä sen ovi ja oven tiivisteet tavallisella puhdistusaineella.
  - Jätä maitojäähdyttimen ovi auki koko puhdistuksen ajaksi jotta mahdollinen kondensoitunut vesi ehtii kuivua.

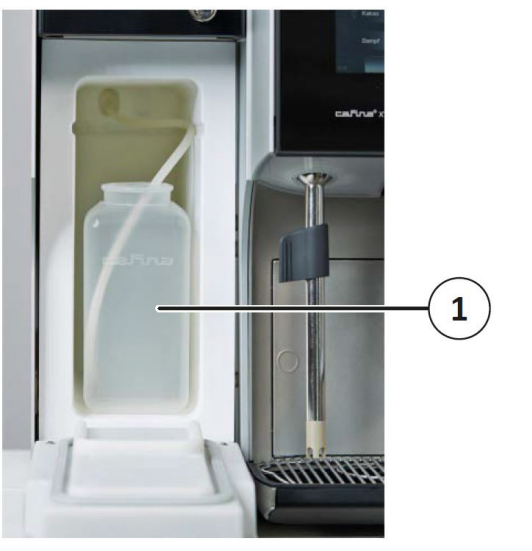

Kuva 38: Puhdistussäiliö

000028

- 3. Korvaa maitosäiliö tyhjällä puhdistusastialla (1)
- 4. Laita maitoletku / maitoletkut (yksi tai kaksi riippuen mallista) puhdistusastiaan.
  - Varmista, että maitoputket koskettavat puhdistussäiliön pohjaa.

#### Puhdistusohjelman käynnistys

Laitteen puhdistusohjelma toimii normaalisti automaattisesti.

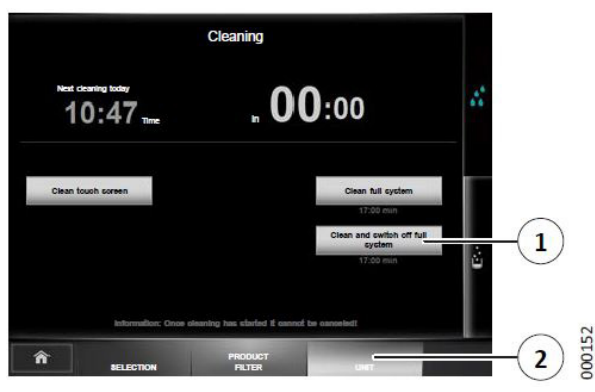

Kuva 39: Puhdistusohjelman käynnistys

- 1. Paina näytön "Unit" painiketta (2).
  - Itsepalvelukäytössä täytyy ensin kirjautua avaimella (katso luku 5.1.4).

2. Valitse yksi seuraavista vaihtoehdoista:

| Painike                                    | Toiminto                                                                                |
|--------------------------------------------|-----------------------------------------------------------------------------------------|
| Puhdista järjestelmä                       | Puhdistaa maito- ja kahvijär-<br>jestelmän jonka jälkeen lait-<br>teen käyttö jatkuu    |
| Puhdista järjestelmä ja sam-<br>muta laite | Puhdistaa maito- ja kahvijär-<br>jestelmän jonka jälkeen laite<br>kytkeytyy pois päältä |

Jos kehotetaan puhdistamaan instantjärjestelmä ensin, suorita tämä prosessi ensin (katso luku 8.6.3) ja varmista, että instantjärjestelmään osat on asennettu paikoilleen.

3. Paina ensin "Instant system is cleaned" ja sen jälkeen "Instant system installed".

#### Maitojärjestelmän puhdistus (optio)

Näytöllä näkyy kehotus "Cleaning agent milk system".

- 1. Aseta puhdistustabletti valmiiseen puhdistussäiliöön.
- 2. Vahvista, että puhdistusainetabletti on asetettu painamalla "Cleaning agent was added" painiketta.

#### Huom!

Vaihda puhdistustabletti AMC -puhdistusaineeseen joka seitsemäs puhdistus (vähintään kerran viikossa). Tämä suorittaa maitojärjestelmän happaman puhdistuksen ja estää kalkkikiven ja maidon hiukkasten muodostumisen.

#### Suodatusjärjestelmän puhdistus

Näytöllä näkyy kehotus "Cleaning agent brewing system".

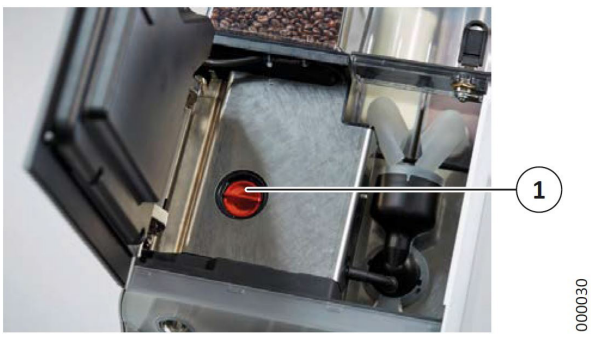

Kuva 40: Puhdistustabletin pidin

1. Avaa laitteen ovi avaimen avulla

Irrota puhdistustabletin pidin (1) kiertämällä sitä 1/4 kierrosta vastapäivään.

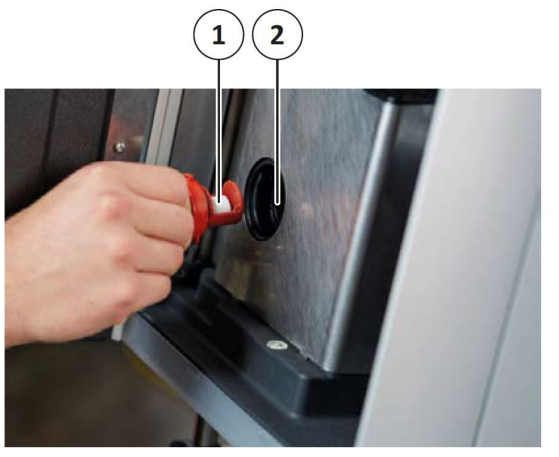

Kuva 41: Puhdistustabletti

000031

- 3. Aseta puhdistustabletti (1) pitimeen
- 4. Aseta pidin takaisin laitteeseen (2) ja kierrä se tiukasti 1/4 kierros myötäpäivään .
- 5. Sulje laitteen ovi.
- 6. Vahvista, että puhdistusainetabletti on asetettu painamalla "Cleaning tablet is inserted" painiketta.
  - Laite käynnistää automaattisen puhdistusohjelman.
  - Puhdistusohjelma kestää muutaman minuutin.

Laite kytkee puhdistuksen jälkeen itsensä pois päältä ja palaa normaaliin toimintaan asetuksien mukaisesti.

#### Viimeistely

- 1. Puhdista tarjoilualue pesuohjelman jälkeen, katso luku8.1.
- 2. Jos haluat jatkaa laitteen käyttöä, täytä maitoa luvun 5.3.3 mukaisesti.
- ✓ Maito- ja suodatusjärjestelmien puhdistus on nyt suoritettu.

#### 8.6.3. Instantjärjestelmän puhdistus

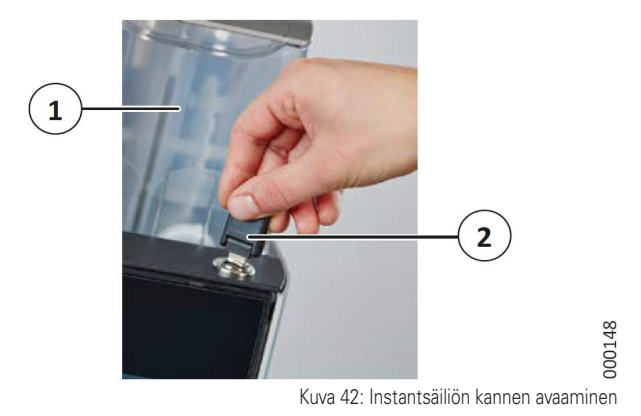

- 1. Avaa laitteen ovi avaimella (2).
- 2. Nosta instantjauhesäiliö (1) ylöspäin.
- 3. Suorita alla mainitut toimenpiteet.

#### Sekoitusyksikön irrottaminen

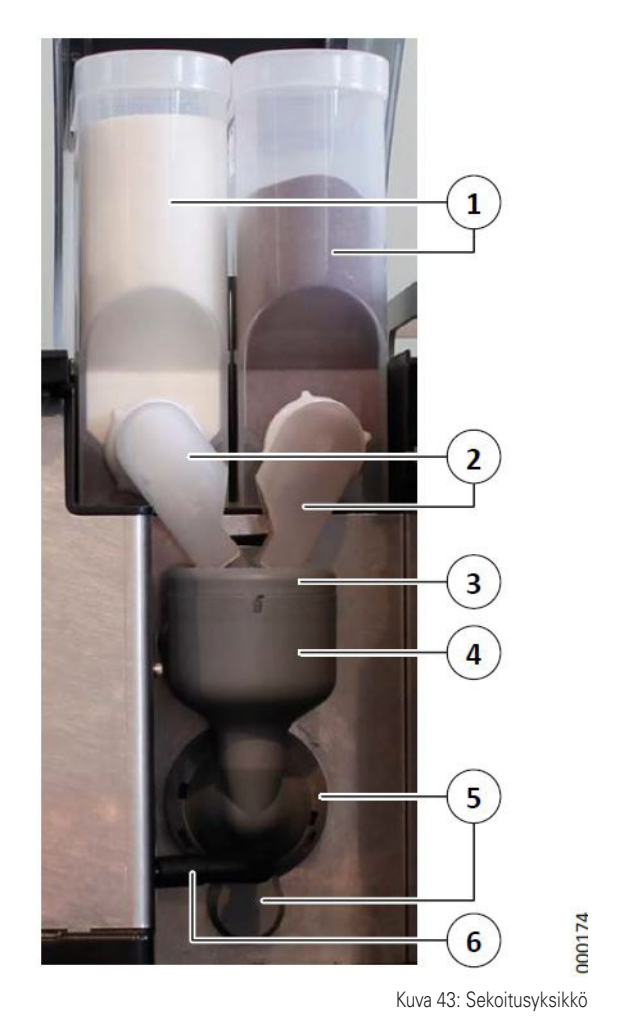

1. Käännä instantjauhekouru (2) ylöspäin niin, että instantjauhetta ei pääse valumaan ulos.

2. Poista instantjauhesäilö (1).

- 3. Irrota instantjauhekouru (2).
- 4. Toista kohdat 1 3 mahdollisen toisen sekoitusyksikön kohdalla
- 5. Irrota sekoitusyksikön ja tarjoiluhanan välinen letku (6).
- 6. Käännä sekoitusyksikön laippa (5) vastapäivään niin, että nuoli osoittaa lukko auki (lock open) symboliin.
- 7. Poista koko sekoitusyksikkö (4) vetämällä sitä ulos.
- 8. Poista kansi (3).

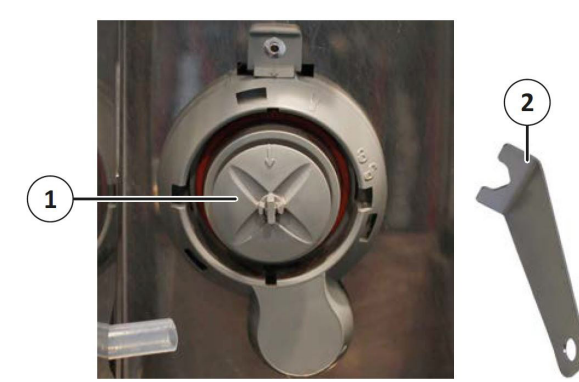

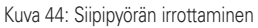

000122

- 9. Irrota sekoittajan siipipyörä (1) akselilta joko käsin tai laitteen mukana toimitetulla irrotustyökalulla (2).
- ✓ Sekoitusyksikkö on irrotettu.

#### Sekoitusyksikön puhdistus

- 1. Poista karkea lika vedellä ja harjalla.
- Puhdista sekoitinyksikkö jollakin seuraavista vaihtoehdoista:
- Puhdista osat astianpesukoneessa enintään 60 ° C.
- Puhdista kaikki osat huolellisesti kuumalla vedellä ja puhdistusaineella, joka soveltuu maitotuotteisiin.
  - Huuhtele kaikki osat huolellisesti puhtaalla vedellä.
- 3. Kuivaa kaikki osat huolellisesti.
  - Jottei instantjauhe paakkuuntuisi täytyy kaikki osat olla täysin kuivia.
- 4. Pyyhi akselin alue kostealla liinalla.
  - Tämä on se alue, jossa sekoitusyksikön siipipyörä sijaitsee.
- ✓ Sekoitusyksikkö on nyt puhdistettu.

#### Sekoitusyksikön takaisinasennus

Asenna osat takaisin käänteisessä jarjestyksessä.

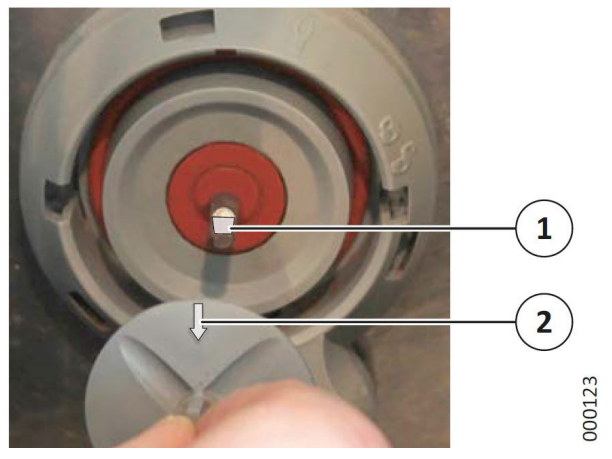

Kuva 28. Siipipyörän takaisin asennus.

- 1. Aseta siipipyörä akselille ja työnnä se pohjaan asti.
  - Varmista, että akselin litteä puoli (1) on kohdakkain siipipyörässä olevan nuolen (2) kanssa.

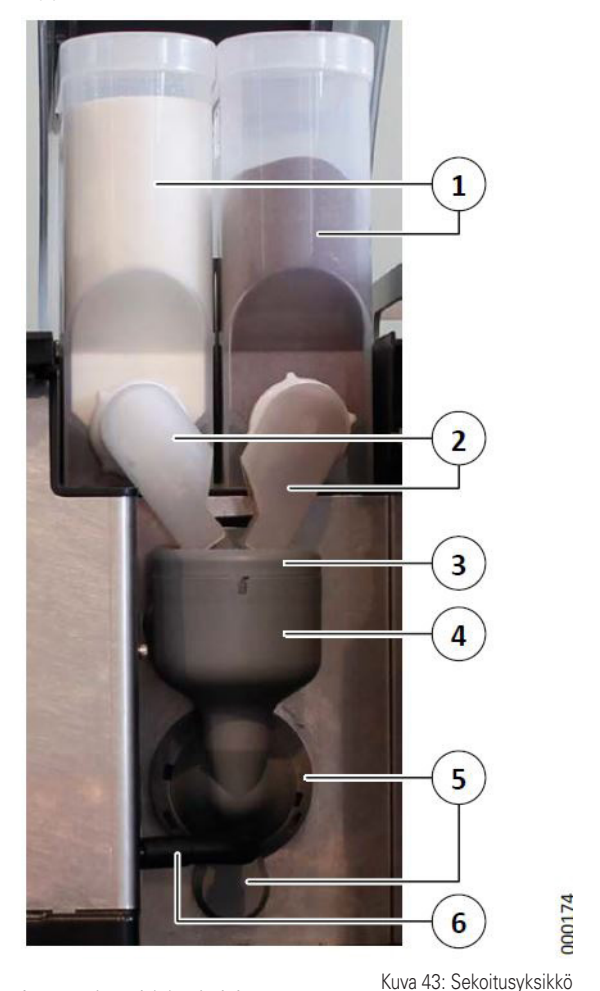

- 2. Asenna kansi (3) takaisin.
- 3. Aseta sekoitusyksikkö paikalleen (4).

- 4. Käännä sekoitusyksikön laippaa (5) niin, että nuoli osoittaa lukko kiinni (closed lock) symboliin.
- 5. Asenna sekoitusyksikön ja tarjoiluhanan välinen letku (6) takaisin huolellisesti.
  - Varmista, että letku on kunnolla paikallaan.
- 6. Asenna instantjauhekoura (2) takaisin niin, että se osoittaa ylöspäin.
  - Älä laita sormiasi puhtaaseen instantkouruun.
- 7. Asenna säiliö (1) takaisin laitteeseen.
- 8. Käännä instantjauhekouru alaspäin niin, että se työntyy sekoitusyksikköön.
- 9. Toista kohdat 6-8 mahdollisen toisen sekoitusyksikön kohdalla
- ✓ Sekoitusyksikkö on nyt asennettu.

#### 8.7. Papusäiliön puhdistus

Laitteessa on yksi tai kaksi papusäiliötä riippuen mallista

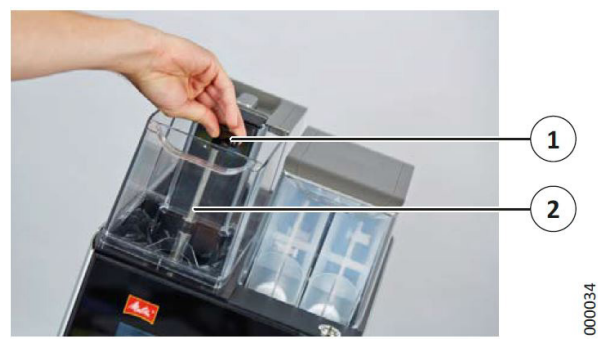

Kuva 47: Papusäiliön irrottaminen

- 1. Poista papusäiliön kansi.
- 2. Käännä vipu (1) ¾ kierrosta vastapäivään.
- 3. Irrota papusäiliö (2).
- 4. Tyhjennä papusäiliö.
- 5. Puhdista osat käsin kuumalla vedellä ja puhdistusaineella.
  - Osat voidaan pestä astianpesukoneessa max. 60 °C.
- 6. Kuivaa osat kunnolla.
- Jos haluat jatkaa laitteen käyttöä, täytä papusäiliöt luvun 5.3.1. mukaisesti
- ✓ Papusäiliö on nyt puhdistettu.

8.8. Instantjauhesäiliön puhdistus

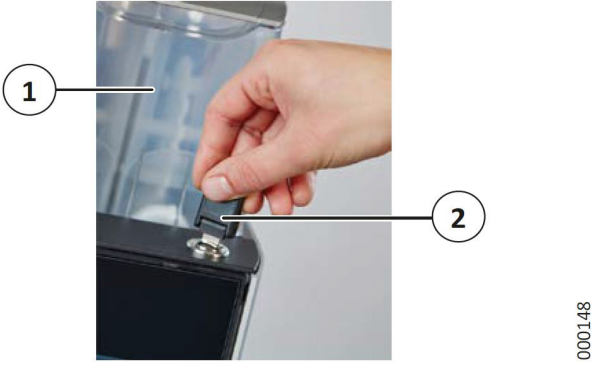

Kuva 48: Instantsäiliön kannen avaaminen

- 1. Avaa kotelo (1) avaimella (2).
- 2. Poista kotelo (1) varovasti nostamalla.

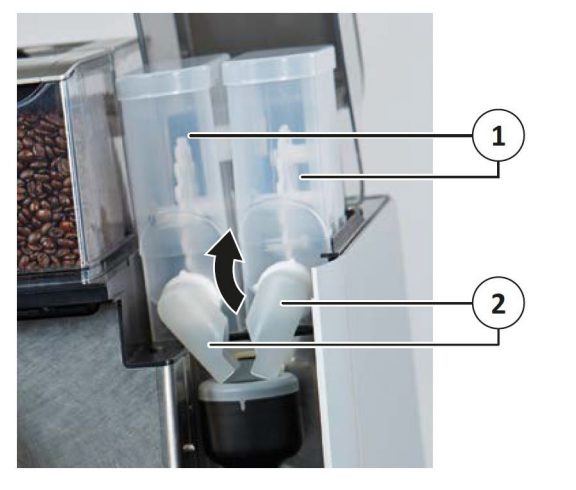

Kuva 49: Instantsäiliö

**200147** 

- 3. Käännä jauhekouru (2) ylöspäin niin, että jauhetta ei pääse valumaan ulos.
- 4. Poista instantjauhesäiliö (1).
- 5. Tyhjennä säiliö.
- 6. Puhdista osat käsin kuumalla vedellä ja puhdistusaineella.
  - Osat voidaan pestä astianpesukoneessa max. 60 °C.
- 7. Kuivaa osat kunnolla.
  - Jottei instantjauhe paakkuuntuisi täytyy kaikki osat olla täysin kuivia.
- 8. Jos haluat jatkaa laitteen käyttöä, täytä luvun 5.3.2. mukaisesti
- ✓ Instantjauhesäiliö on nyt puhdistettu.

metos | 33

#### 8.9. Kosketusnäytön puhdistaminen

Puhdista kosketusnäyttö jos siinä on näkyvää likaa.

- 1. Paina näytön "Unit" painiketta (2).
  - Itsepalvelukäytössä täytyy ensin kirjautua avaimella (katso luku 5.1.4).
- 2. Paina "Clean touch screen" painketta.
  - Kosketusnäyttö on nyt lukittu.
- 3. Puhdista näyttö mikrokuituliinalla tai kostealla liinalla..
  - Jos käytät kosteaa liinaa, varmista, että kosketusnäyttö on täysin kuiva ja että siinä ei ole raitoja ennen kuin jatkat laitteen käyttöä.
- Kun olet puhdistanut, ota näyttö uudelleen käyttöön koskettamalla numeroita 1-4 näytön kulmissa.

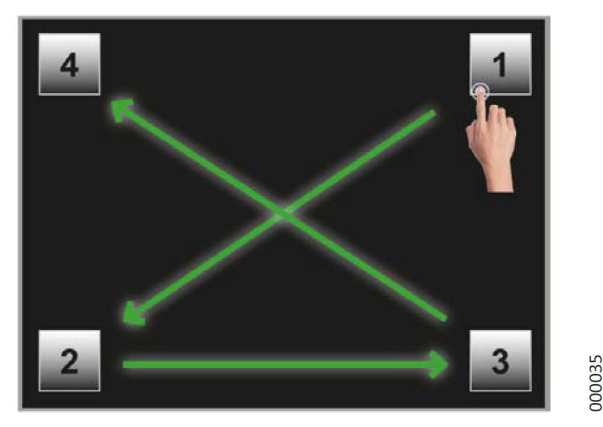

Kuva 50: Kosketusnäytön puhdistaminen

✓ Kosketusnäyttö on puhdistettu.

#### 8.10. Ulkoinen puhdistus

#### Huomio

- Älä käytä hankaavia aineita tai teräviä esineitä.
- Puhdista osat ainoastaan puhtaalla, kostealla liinalla.
- 1. Pyyhi muoviosat, maalatut pinnat ja muut pinnat kostealla liinalla.

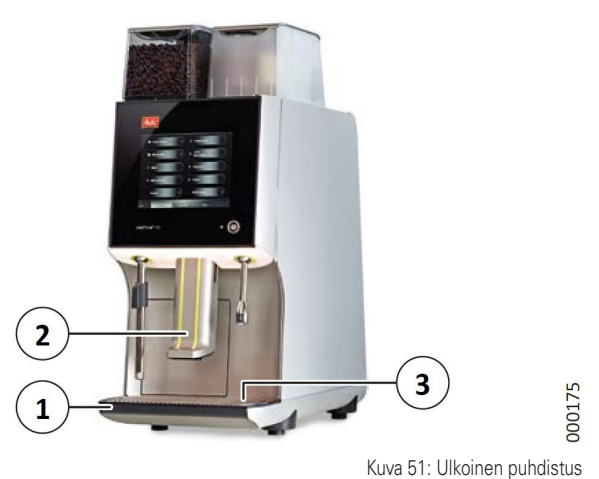

2. Poista tippavesiallas (3).

#### **A** VARO!

#### Palovamman vaara!

Vesi tippavesialtaassa saattaa vielä olla kuumaa.

- Anna veden jäähtyä.
- 3. Pyyhi tippavesiallas (1) huolellisesti.
- 4. Puhdista annostelualueen alapuoli (2) kostealla liinalla ja tarpeen vaatiessa kostealla harjalla.
- ✓ Ulkoinen puhdistus on nyt suoritettu.

### 9. Ylläpito

Jos sinulla on kysyttävää huollosta, ylläpidosta tai hävittämisestä, ota yhteyttä jälleenmyyjään. Laitteen huolto ja ylläpito pitää aina jättää valtuutetun huollon tehtäväksi.

#### 9.1. Huoltovälit

30.000 kupin tai 12 kuukauden (riippuen kumpi ehto täyttyy ensin) jälkeen on laitteelle suoritettava määräaikaishuolto, ota yhteys huoltoon (maksullinen huolto).

- Vältä osien turhaa kulumista tilaamalla huolto tarpeeksi ajoissa.
- Seuraa vesisuodattimia valmistajan ohjeiden mukaisesti.
- Vaihda vesisuodatin vähintään 12 kk välein.

Metos tarjoaa pyydettäessä kattavan huoltosopimuksen joka varmistaa huollon ja ylläpidon jatkuvuuden.

#### 9.2. Vian sattuessa

Jos laitteessa on vikoja, anna valtuutetun huollon tarkista laite ja tarvittaessa huoltaa laitetta ennen kuin aloitat käyttää sitä uudelleen. Väärin tehdyt korjaustyöt voivat aiheuttaa huomattavan riskin käyttäjälle.

#### 9.3. Turvatoimet

#### **A** VAROITUS!

#### Toimintahäiriöt!

Tärkeät turvaominaisuudet voi keskeytyä näkyvien vaurioiden tai toimintahäiriöiden yhteydessä.

Ilmeisiin toimintahäiriöihin kuuluu vesivuodot, hajut ja epänormaali kuumentuminen sekä virheilmoitukset näytöllä.

Jos toimintahäiriö ilmenee:

- Katkaise laitteen virransyöttö irrottamalla pistoke pistorasiasta.
- Katkaise vedensyöttö.
- Pyydä valtuutettu huolto tarkastamaan ja huoltamaan laitetta.

#### 9.4. Huoltovälit

30.000 kupin tai 12 kuukauden (riippuen kumpi ehto täyttyy ensin) jälkeen on laitteelle suoritettava määräaikaishuolto, ota yhteys huoltoon (maksullinen huolto).

- Vältä osien turhaa kulumista tilaamalla huolto tarpeeksi ajoissa.
- Seuraa vesisuodattimia valmistajan ohjeiden mukaisesti.
- Vaihda vesisuodatin vähintään 12 kk välein.

Metos tarjoaa pyydettäessä kattavan huoltosopimuksen joka varmistaa huollon ja ylläpidon jatkuvuuden.

### 10. Kierrätys ja hävittäminen

Tämä laite on suunniteltu ja valmistettu sallimaan ympäristöystävällistä hävittämistä.

#### 10.1. Jätehuolto

Suodatuksen aikana syntyvä jäte on puhtaasti orgaanista ja sen vuoksi se voidaan hävittää tavallisissa kotitalousjätteissä.

#### 10.2. Jäteveden käsittely

Suodatuksen ja puhdistusprosessin aikana syntyvä jätevesi on yleisen talousjätteen määritelmien mukainen ja voidaan siten tyhjentää normaaliin viemäriverkostoon.

#### 10.3. Puhdistusaineiden hävittäminen

Tässä ohjeessa suositellut puhdistusaineet ovat lakisääteisten vaatimusten mukaisia, kun niitä käytetään oikein, ja ne voidaan siten tyhjentää normaaliin viemäriverkostoon huuhteluvedellä ilman lisätoimenpiteitä.

#### 10.4. Laitteen hävittäminen

പ്പ

Tämä kone sisältää korkealaatuisia raaka-aineita joita tulisi kierrättää.

> Jäteastia, jonka päälle on merkitty rasti, tarkoittaa, että Euroopan unionin alueel la tuote on toimitettava erilliseen keräyspisteeseen, kun tuote on käytetty loppuun. Tämä koskee sekä laitetta että tällä symboliilla merkittyjä lisälaitteita. Näitä tuotteita ei saa heittää lajittelemattoman yhdyskuntajätteen joukkoon.

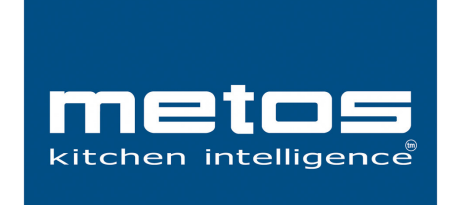

Metos Oy Ab Ahjonkaarre, Fl-04220 Kerava, Finland Tel. +358 204 3913 e-mail: metos.finland@metos.com www.metos.com